# การใช้งานโปรแกรมประยุกต์ของระบบวารสาร OPEN JOURNAL SYSTEM (OJS) โดย

## สำนักวิชาการสาธารณสุข

การประชุมเชิงปฏิบัติการ "พัฒนาศักยภาพเครือข่ายกองบรรณาธิการวารสาร" วันที่ 4 – 5 เมษายน 2562 ณ โรงแรมทีเค พาเลซ & คอนเวนชั่น กรุงเทพมหานคร

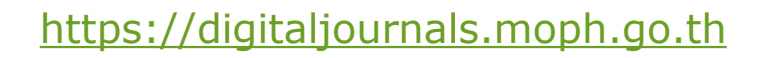

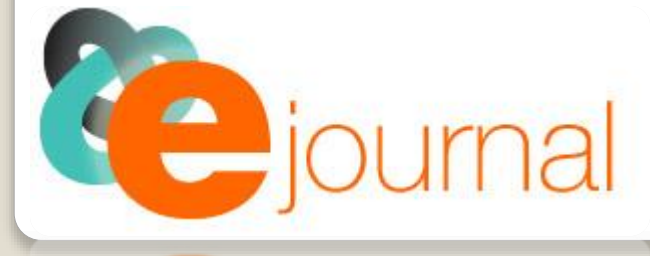

ตัวอย่างวารสารกระทรวงสาธารณสุขในระบบ OJS ที่ <u>https://digitaljournals.moph.go.th</u>

- 💠 วารสารวิชาการสาธารณสุข
- 💠 พุทธชินราชเวชสาร
- 💠 วารสารกรมวิทยาศาสตร์การแพทย์
- 💠 วารสารการแพทย์แผนไทยและการแพทย์ทางเลือก
- 💠 วารสารวิจัยสาธารณสุขศาสตร์ มหาวิทยาลัยขอนแก่น
- 💠 วารสารวิชาการกรมสนับสนุนบริการสุขภาพ

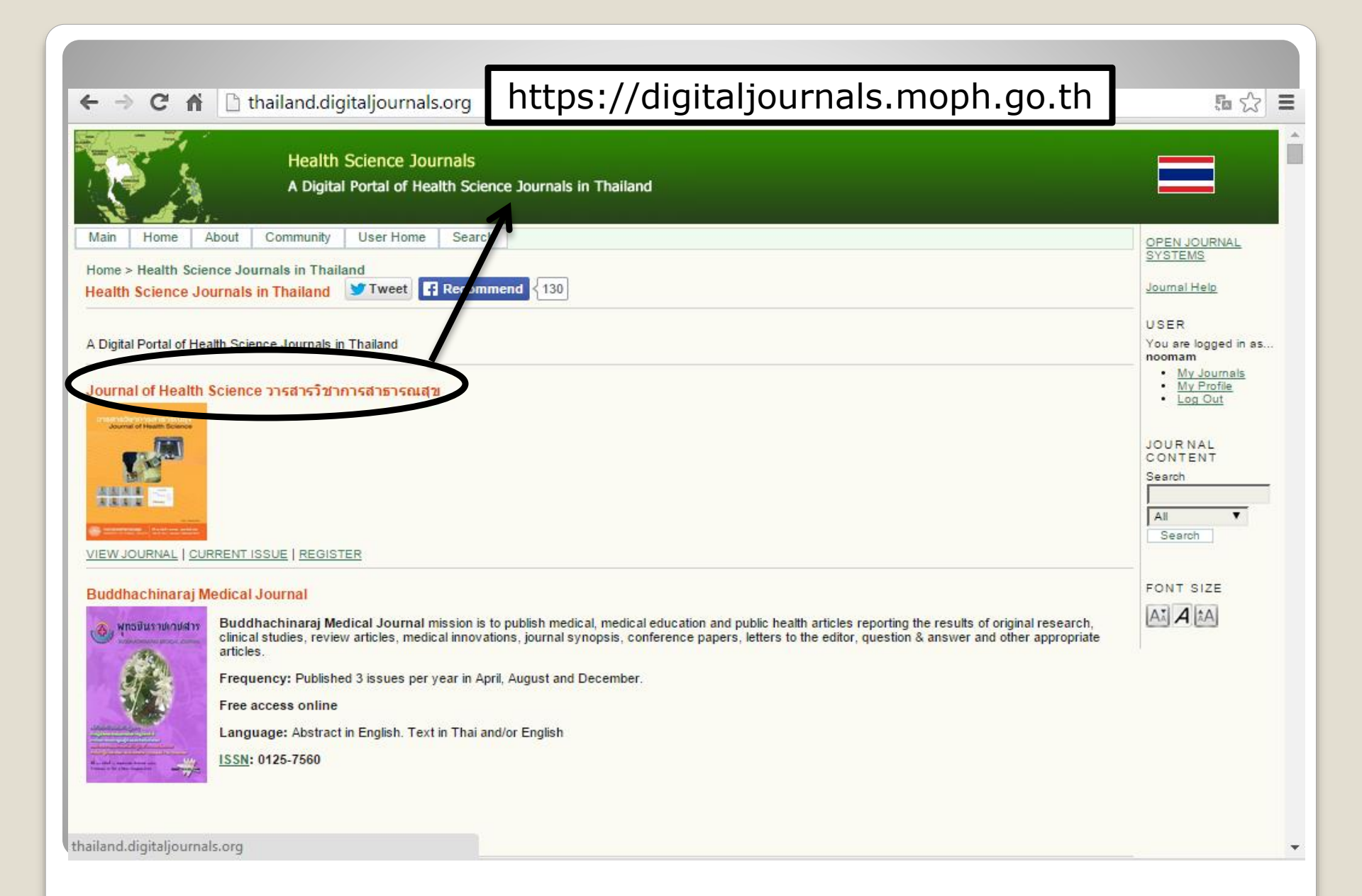

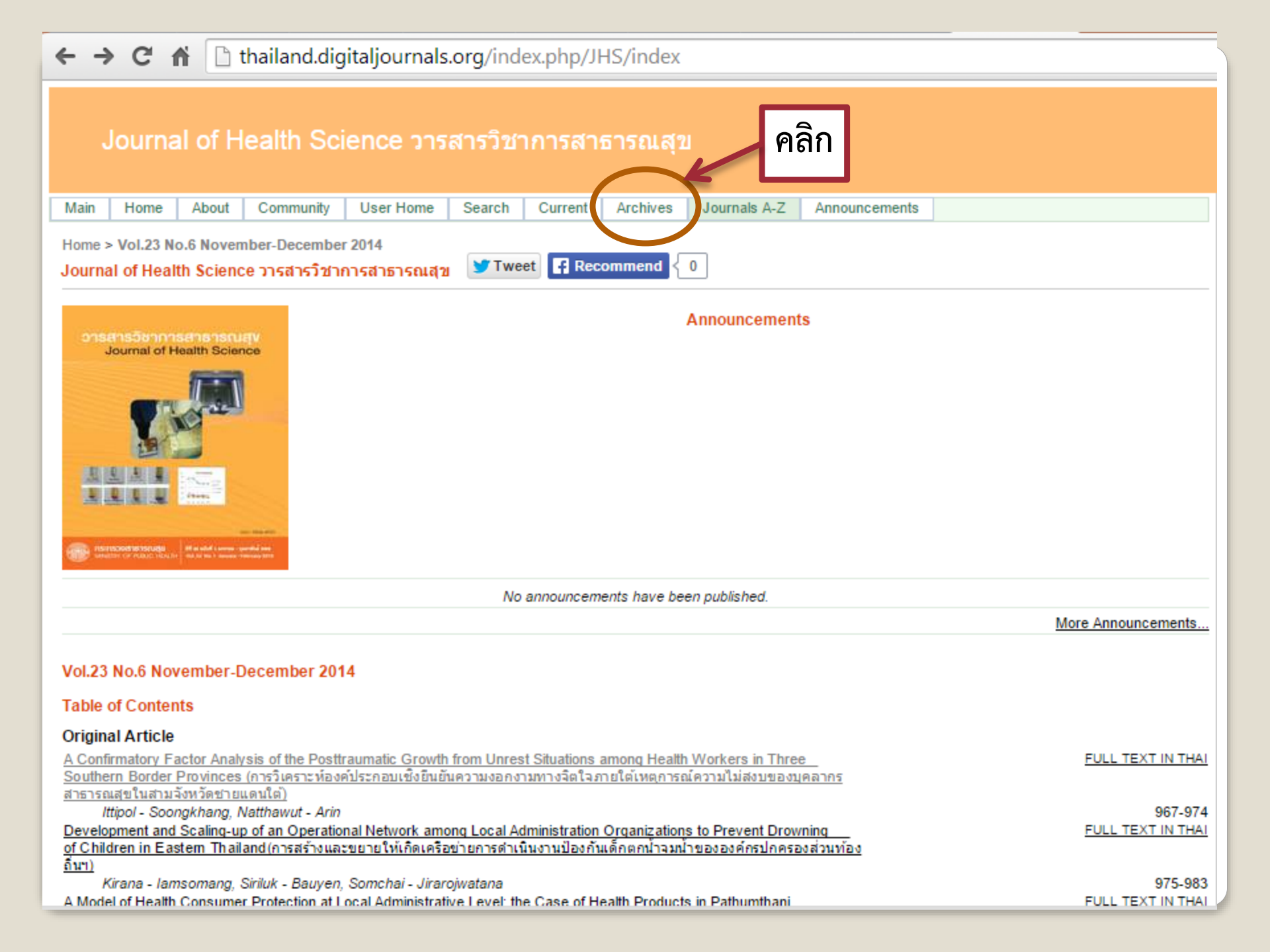

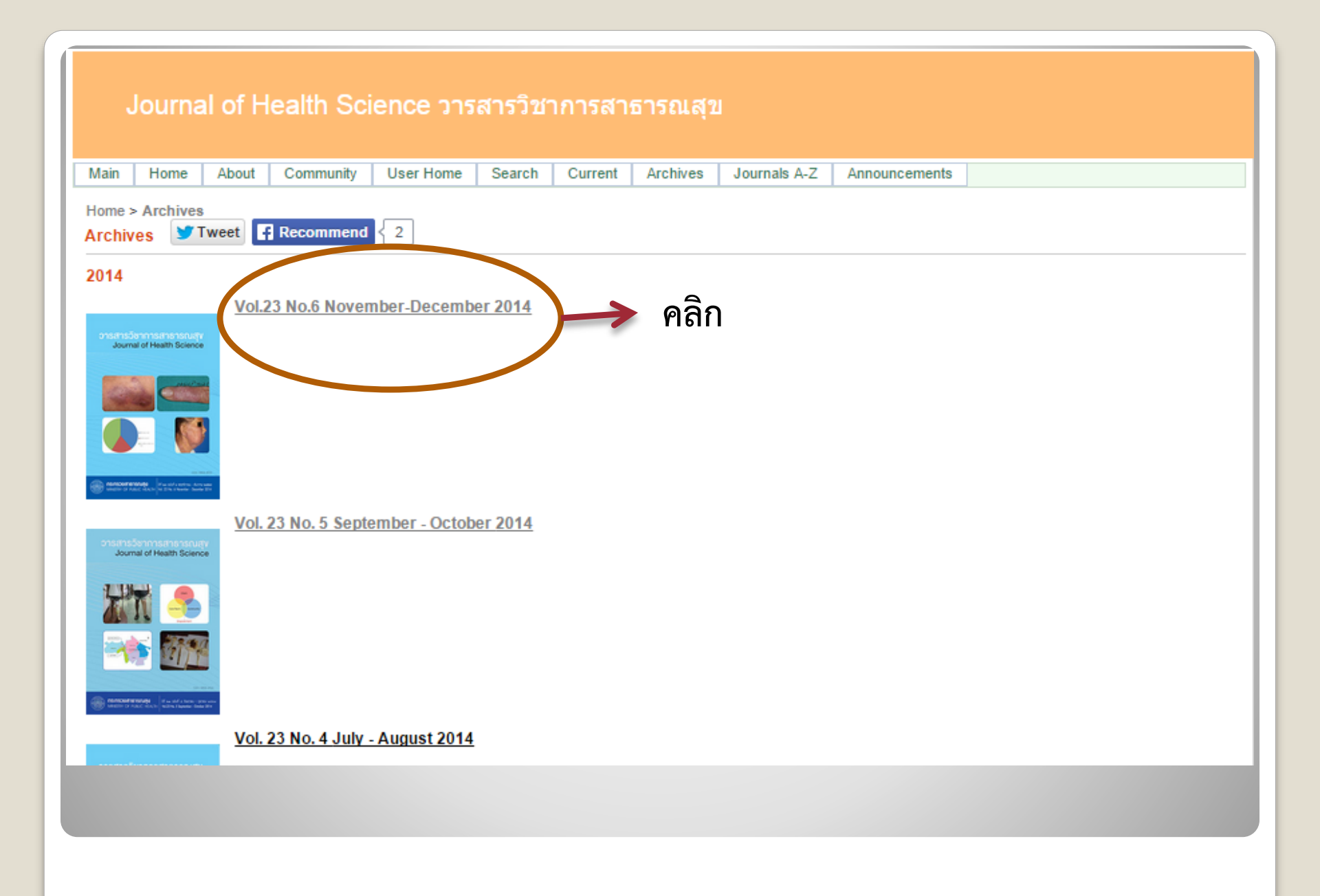

## Journal of Health Science วารสารวิชาการสาธารณสุข

| Main Home About Community User Home Search Current Archives Journals A-Z Announcements                                                                                                    |                                       |  |  |  |  |  |  |  |  |
|----------------------------------------------------------------------------------------------------|---------------------------------------|--|--|--|--|--|--|--|--|
| Home > Archives > Vol.23 No.6 November-December 2014<br>Vol.23 No.6 November-December 2014 โร Tweet โร Recommend 0                                                                                                    |                                       |  |  |  |  |  |  |  |  |
| Table of Contents                                                                                                    |                                       |  |  |  |  |  |  |  |  |
| Original Article                                                                                                    |                                       |  |  |  |  |  |  |  |  |
| A Confirmatory Factor Analysis of the Posttraumatic Growth from Unrest Situations among Health Workers in Three                                                                                                    | FULL TEXT IN THA                      |  |  |  |  |  |  |  |  |
| <u>30 นและก่องเนื้อเห็ง และ เพื่องและ เพื่องและ และ เพื่อนอนแน่ง เมงอกง เมต่างจะแจงกอนแหน่แก่ เรณแรกม เมณงบของบุผล เกร</u><br>สาธารณสุขในสามจังหวัดชายแดนใต <u>้)</u>                                                                     |                                       |  |  |  |  |  |  |  |  |
| Ittipol - Soongkhang, Natthawut - Arin                                                                                                    | 967-974                               |  |  |  |  |  |  |  |  |
| of Children in Eastem Thailand (การสร้างและขยายให้เกิดเครือข่ายการดำเนินงานป้องกันเด็กตกน้ำจมน้ำขององค์กรปกครองส่วนท้อง                                                                                                    | · · · · · · · · · · · · · · · · · · · |  |  |  |  |  |  |  |  |
| <u>ถิ่นา)</u>                                                                                                    |                                       |  |  |  |  |  |  |  |  |
| Kirana - Jamsomang, Siriluk - Bauyen, Somchai - Jirarojwatana<br>A Medel of Health Consumer Protection at Level Administrative Level: the Case of Health Products in Pathumthani                                                          | 975-983                               |  |  |  |  |  |  |  |  |
| <u>A model of Health Consumer Protection at Local Administrative Level, the Case of Health Products in Pathdminani</u><br>Province (รูปแบบการคมครองผับริโภคด้านผลิตภัณฑ์สุขภาพในองค์กรปกครองส่วนท้องถิ่น จังหวัดปทุมธานี)                 | POLL TEXT IN THAT                     |  |  |  |  |  |  |  |  |
| Pikul - Siangprasert, Rattaphong - Sonsuphap, Sungsidh - Piriyarangsan                                                                                                    | 984-991                               |  |  |  |  |  |  |  |  |
| Development of a Mental Health Model for Supporting Diabetes Patients in Maharaj Nakhon Si Thammarat Hospital (1)                                                                                                    | FULL TEXT IN THAI                     |  |  |  |  |  |  |  |  |
| <u>พัฒนารูปแบบการสร้างเสริมสุขภาวะด้านจิตใจในผู้ป่วยเบาหวาน โรงพยาบาลมหาราชนครศรีธรรมราช)</u>                                                                                                    |                                       |  |  |  |  |  |  |  |  |
| Sirima - Maneeroj, Raina - Ratanaprukajon, Vipavee - Sutipun                                                                                                    | 992-1001                              |  |  |  |  |  |  |  |  |
| Capacity Development for Pre-Hypertension in Pratuchangtok Community, Thaiburi Sub-District, Thasala District, Nakhon<br>Si Thammarat Province (assimoly) development of the structure of the structure of the structure of the structure | FULL TEXT IN THAT                     |  |  |  |  |  |  |  |  |
| <u>อง กาลสามาสาย การพัฒนาพรรม พระสุมาณสุมเฉยงระยะกอนพรามตนเฉพตลุง เนยุมอนบระดูอางตกตายสุ่งกอบุร อาเทอกาพาล ก</u><br>จังหวัดนครศรีธรรมราช)                                                                                                 |                                       |  |  |  |  |  |  |  |  |
| Sarodh - Petmanee, Supreecha - Kaewsawat                                                                                                    | 1002-1012                             |  |  |  |  |  |  |  |  |
| Opinion Toward Pictorial Warning Label on Alcohol Container: a Case Study of Factory Employees (ความคิดเห็นต่อมาตรการ                                                                                                    | FULL TEXT IN THAI                     |  |  |  |  |  |  |  |  |
| <u>ฉลากภาพพร้อมข้อความคำเตือนบนบรรจุภัณฑ์เครื่องดื่มแอลกอฮอล์ : กรณีศึกษาพนักงานโรงงานอุตสาหกรรม)</u>                                                                                                    |                                       |  |  |  |  |  |  |  |  |
| Thanapen - Pattanasathiankul, Surasit - Lochid-amnuay                                                                                                    | 1013-1021                             |  |  |  |  |  |  |  |  |
| Factors Related to Pap Smear Screening Behaviors of Women at Municipality Suphanburi Province (ปัจจัยที่มีความสัมพันธ<br>อัมพอกิศรามอารตรวมหน้อมไอนคอดของสตร์เทศนออมโองสพรรณหรือไม่คอสพรรณหรือไ                                           | FULL TEXT IN THAT                     |  |  |  |  |  |  |  |  |
| Chatchawal - Narueponiirakul, Rattana - Thummavichit, Tanin - Suteeprasert                                                                                                    | 1022-1031                             |  |  |  |  |  |  |  |  |
| Follow-up of Cervicitis Cases of Pap Smear Screening, San Patong District, Chiang Mai Province, 2008-2013 (การติดตาม                                                                                                    | FULL TEXT IN THAI                     |  |  |  |  |  |  |  |  |
| ดูแลสตรีที่มีผลการตรวจคัดกรองพบการอักเสบของปากมดลูก อำเภอสันป่าตอง จังหวัดเชียงใหม่ พ.ศ. 2551-2556)                                                                                                    |                                       |  |  |  |  |  |  |  |  |
| Chutima - Chaimanee, Somchart - Torugsa, Varaporn - Boonsiri                                                                                                    | 1032-1043                             |  |  |  |  |  |  |  |  |
| Development of Care System for Patient Safety in Outpatient Department of Medical Service at Buriram Hospital (היה                                                                                                    | FULL TEXT IN THAI                     |  |  |  |  |  |  |  |  |
| พเล่น หรือแกลของของของของของของของของของของของของของข                                                                                                    | 1044-1050                             |  |  |  |  |  |  |  |  |
| reasonations, ritalingina - nanpitalin                                                                                                    | 1044-1050                             |  |  |  |  |  |  |  |  |

## ← → C ⋒ D thailand.digitaljournals.org/index.php/JHS/article/view/25877

## Journal of Health Science วารสารวิชาการสาธารณสุข

|   | Main Home                                                                                                    | e About                      | Community       | Login | Register | Search | Current | Archives | Journals A-Z | Announcements |  |   |
|---|----------------------------------------------------------------------------------------------------|------------------------------|-----------------|-------|----------|--------|---------|----------|--------------|---------------|--|---|
|   | Home > Vol.23 No.6 November-December 2014 > Soongkhang       Y Tweet     Recommend                                                                                                    |                              |                 |       |          |        |         |          |              |               |  |   |
|   | A Confirmatory Factor Analysis of the Posttraumatic Growth from Unrest Situations among Health Workers in Three Southern Border Provinces (การ<br>วิเคราะห์องค์ประกอบเชิงยืนยันความงอกงามทางจิตใจภายใต้เหตุการณ์ความไม่สงบของบุคลากรสาธารณสุขในสามจังหวัดชายแดนใต้)<br>Ittipol - Soongkhang, Natthawut - Arin                                                                                                    |                              |                 |       |          |        |         |          |              |               |  |   |
|   | Abstract                                                                                                    |                              |                 |       |          |        |         |          |              |               |  |   |
|   | This study examined the construct validity of Posttraumatic Growth Inventory (PTGI). The sample consisted of 510 health workers in three southern border provinces. The questionnaire PTGI, verified for content validity by professional experts with reliability of 0.93, was used for data collecting. To analyze the PTGI, confirmatory factor analysis (CFA) was undertaken using LISREL program. It was found that the PGI, which consists of five domains (Relating to Others, New Possibilities, Personal Strength, Spiritual Change, Appreciation of Life), fit with the empirical data with the goodness-of-fit indices as follows: Chi- square = 3.12, df=1 (p = 0.08); GFI = 1.00; CFI = 1.00; NNFI = 0.99 and RMSEA = 0.063. In sum, PTGI, which consists of five domains, was consistent with the concept and theory and could be used within the context of Thai society. |                              |                 |       |          |        |         |          |              |               |  |   |
| ( | Key words: pos<br>Full Text:<br>FULL TEXT IN 1                                                                                                    | sttraumatic g<br><u>THAI</u> | rowth, health v | เมื่อ | ต้องก    | าร d   | own     | load     | file<br>The  | ]             |  |   |
|   | Refbacks                                                                                                    |                              |                 | คลก   | 161.1.3. | I Ful  | l lex   | kt in    | inai         |               |  | , |

There are currently no refbacks.

วารสารวิชาการสาธารณสุข ปีที่ 23 ฉบับที่ 6 พฤศจิกายน - ธันวาคม 2557

Vol. 23 No. 6

#### *ີ* ພິພິມສ໌ທັນລະບັບ

**Original Article** 

์ตัวอย่างที่ได้จากการ

Download File

s2 **≡** 

## การวิเคราะห์องค์ประกอบเชิงยืนยันความงอกงามทางจิตใจ ภายใต้เหตุการณ์ความไม่สงบ ของบุคลากรสาธารณสุข ในสามจังหวัดชายแดนใต้

อิทธิพล สูงแข็ง พ.บ., สม.ม (การจัดการสาธารณสุขมูลฐาน)\* ณัฐวุฒิ อรินทร์ ปร.ด. (การวิจัยพฤติกรรมศาสตร์ประยุกต์)\*\*

\* สำนักปลัดกระทรวงสาธารณสุข

\*\* ภาควิชาจิตวิทยา มหาวิทยาลัยเชียงใหม่

บทคัดย่อ การศึกษานี้มีวัตถุประสงค์ เพื่อศึกษาความตรงเชิงโครงสร้างของแบบวัดความงอกงามทางจิตใจภายใต้เหตุการณ์ ความไม่สงบกับข้อมูลเชิงประจักษ์ กลุ่มตัวอย่างคือ บุคลากรสาธารณสุขในสามจังหวัดชายแดนใต้ จำนวน 510 คน เครื่องมือที่ใช้เป็นแบบวัดความงอกงามทางจิตใจภายใต้เหตุการณ์ความไม่สงบ โดยมีความเชื่อมั่นทั้งฉบับเท่ากับ 0.93 ตรวจสอบคุณภาพเครื่องมือโดยให้ผู้ทรงคุณวุฒิตรวจความตรงเชิงเนื้อหา และตรวจสอบความเที่ยงตรงเชิงโครงสร้าง ด้วยการวิเคราะห์องค์ประกอบเชิงยืนยันโดยใช้โปรแกรม LISREL ผลการศึกษาพบว่า การวิเคราะห์องค์ประกอบ เชิงยืนยันของแบบวัดความงอกงามทางจิตใจภายใต้เหตุการณ์ความไม่สงบที่มีองค์ประกอบ 5 ด้าน (การมีสัมพันธภาพ และเข้าใจคนอื่น การมีโอกาสในการพบกับสิ่งใหม่ ความแข็งแกร่ง ความลึกซึ้งในหลักศาสนาและปรัชญา และการเห็นคุณค่าของชีวิต) มีความสอดคล้องกับข้อมูลเชิงประจักษ์ ค่าดัชนีความกลมกลืนผ่านเกณฑ์ ดังนี้ ค่าไค-สแควร์ = 3.12, df = 1 (p = 0.08), GFI = 1.00, CFI =1.00, NNFI = 0.99 และ RMSEA = 0.063 สรุปได้ว่าแบบวัดความงอกงามทางจิตใจภายใต้เหตุการณ์ความไม่สงบที่มีองค์ประกอบ 5 ด้านนั้น สอดคล้องกับ แบวคิด ทถษภี สามารถนำมาให้ได้กับกริบทสังคมไทยได้ดี

| ← → C ⋒ 🗋 www.lshtm.ac.uk/library/resources/databases/info                                                                                      | 🗋 www.lshtm.ac.uk/library/resources/databases/info_imsear.html#                            |                                       |               |  |  |  |  |  |  |  |
|----------------------------------------------------------------------------------------------------|--------------------------------------------------------------------------------------------|---------------------------------------|---------------|--|--|--|--|--|--|--|
| LONDON<br>SCHOOL#<br>HYGIENE<br>&TROPICAL<br>MEDICINE                                                                                           | <ul> <li>For Students</li> <li>For Staff</li> <li>For Alumni</li> <li>For Press</li> </ul> | Enter search term                     | $\rightarrow$ |  |  |  |  |  |  |  |
| STUDY ~ FACULTIES ~ RESEAR                                                                                                    | CH - A                                                                                     | BOUT US · NEWS &                      | & EVENTS 🗸    |  |  |  |  |  |  |  |
| Home → Library & Archives → Resources → Databases                                                                                               |                                                                                            |                                       |               |  |  |  |  |  |  |  |
| IMSEAR (Index Medi                                                                                                    | cus of                                                                                     | RESOURCES                             |               |  |  |  |  |  |  |  |
|                                                                                                    |                                                                                            | <ul> <li>Library Catalogue</li> </ul> |               |  |  |  |  |  |  |  |
| the South-East Asian                                                                                                    |                                                                                            | E-Journals A-Z                        |               |  |  |  |  |  |  |  |
|                                                                                                    |                                                                                            | Databases                             |               |  |  |  |  |  |  |  |
| Region)                                                                                                    |                                                                                            | Data                                  |               |  |  |  |  |  |  |  |
| region)                                                                                                    |                                                                                            | Archives Catalogue                    |               |  |  |  |  |  |  |  |
| Subject coverage                                                                                                    |                                                                                            | MediaLibrary                          |               |  |  |  |  |  |  |  |
| Subject cortrage                                                                                                    |                                                                                            | Interlibrary Learns                   |               |  |  |  |  |  |  |  |
| IMSEAR (Index Medicus of the South-East Asian Region) is a database<br>in selected health science journals within the 11 member states of the W | of articles published                                                                      |                                       |               |  |  |  |  |  |  |  |
| Regional Office.                                                                                                    | nio odun-Last Asia                                                                         |                                       |               |  |  |  |  |  |  |  |
|                                                                                                    |                                                                                            | CURDANCE                              |               |  |  |  |  |  |  |  |
| Types of material included                                                                                                    |                                                                                            | GOIDANCE                              |               |  |  |  |  |  |  |  |
| lournal articles                                                                                                    |                                                                                            | USING THE ARCHIVES                    |               |  |  |  |  |  |  |  |
| Journal articles                                                                                                    |                                                                                            | SPECIALIST SERVICES                   |               |  |  |  |  |  |  |  |
| Coverage and update frequency                                                                                                    |                                                                                            |                                       |               |  |  |  |  |  |  |  |
| Information is not available                                                                                                    |                                                                                            | Tweets                                | 🎔 Follow      |  |  |  |  |  |  |  |
| htmsfy hosted evlibrisaroun.com/lshtm/az                                                                                                    |                                                                                            | ISHTM Library                         | 20 Feb        |  |  |  |  |  |  |  |

# ทำไมควรใช้ WHO OJS

- 💠 เพิ่ม Visibility, เพิ่ม Citation
  - Index Medicus of South-East Asia Region (IMSEAR)
  - Global index medicus
  - เพิ่มโอกาสถูกเก็บเกี่ยวโดย Google
- Internationality at locality
  - ≽ รับรู้ในระดับนานาชาติ (บทคัดย่อเป็นภาษาอังกฤษ)
  - คนไทยยังได้ประโยชน์ (บทความฉบับเต็มเป็นภาษาไทย)
- 💠 ค้นพบทุกอย่างที่อยู่ในบทคัดย่อภาษาอังกฤษ
  - 🕨 ง่ายและค่าใช้จ่ายต่ำมาก

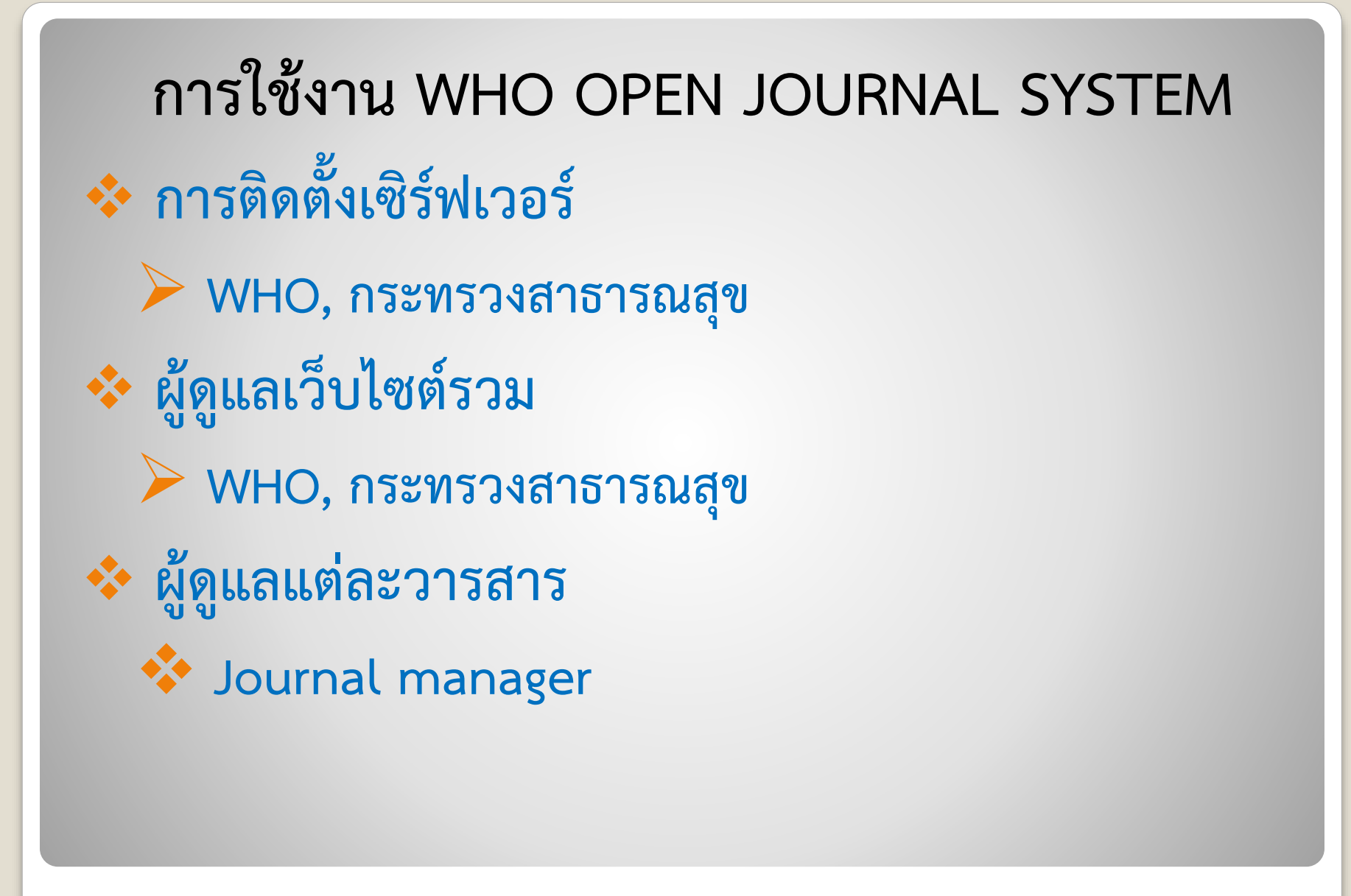

5 บทบาทของ JOURNAL MANAGER ในการนำบทความในวารสารฉบับเก่า เข้าสู่ OJS Create sections Setup appearance Create new users Act as editor Act as authors

# การ CREATE SECTIONS

- Original article
- Review article
- Medical innovation
- Case report
- Conference
- Letter to editor
   อื่น ๆ

## การ SETUP APPEARANCE

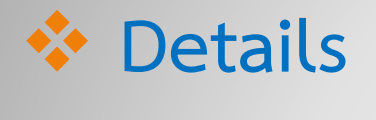

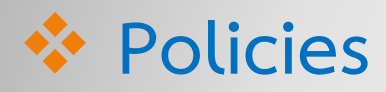

- Submissions
- Management

The look

# การ CREATE NEW USER Journal manager คนที่ 2,3,... (ถ้าต้องการมีผู้ช่วย) Editors Authors

## การ ACT AS EDITOR

- Create issues (วารสารเล่มที่...)
- Assign article to issue
- Create table of content
- Publish issues (ตีพิมพ์เล่มวารสารในระบบ-อิเล็กทรอนิกส์)

# การ ACT AS EDITOR

- Start new submission
- 💠 Enter metadata
- Upload submission
- Upload supplementary files
- Confirm submission

# การเตรียมบทความในวารสารฉบับเก่า เพื่อนำเข้าสู่ OJS 💠 ไฟล์ Word หรือ PDF ของบทความฉบับเต็ม 💠 ข้อมูลภาษาอังกฤษที่ต้อง Copy & paste เข้าไปในOJS ชื่อ – สกุล ผู้นิพนธ์ และหน่วยงานที่สังกัด 🕨 ชื่อบทความ ≻ ชื่อวารสาร,ปีที่พิมพ์,ฉบับที่พิมพ์ และหน้าที่พิมพ์ 🕨 บทคัดย่อภาษาอังกฤษ

# เข้าสู่เว็บไซต์ที่ใช้ในการอบรม http://thailand.digitaljournals.org/

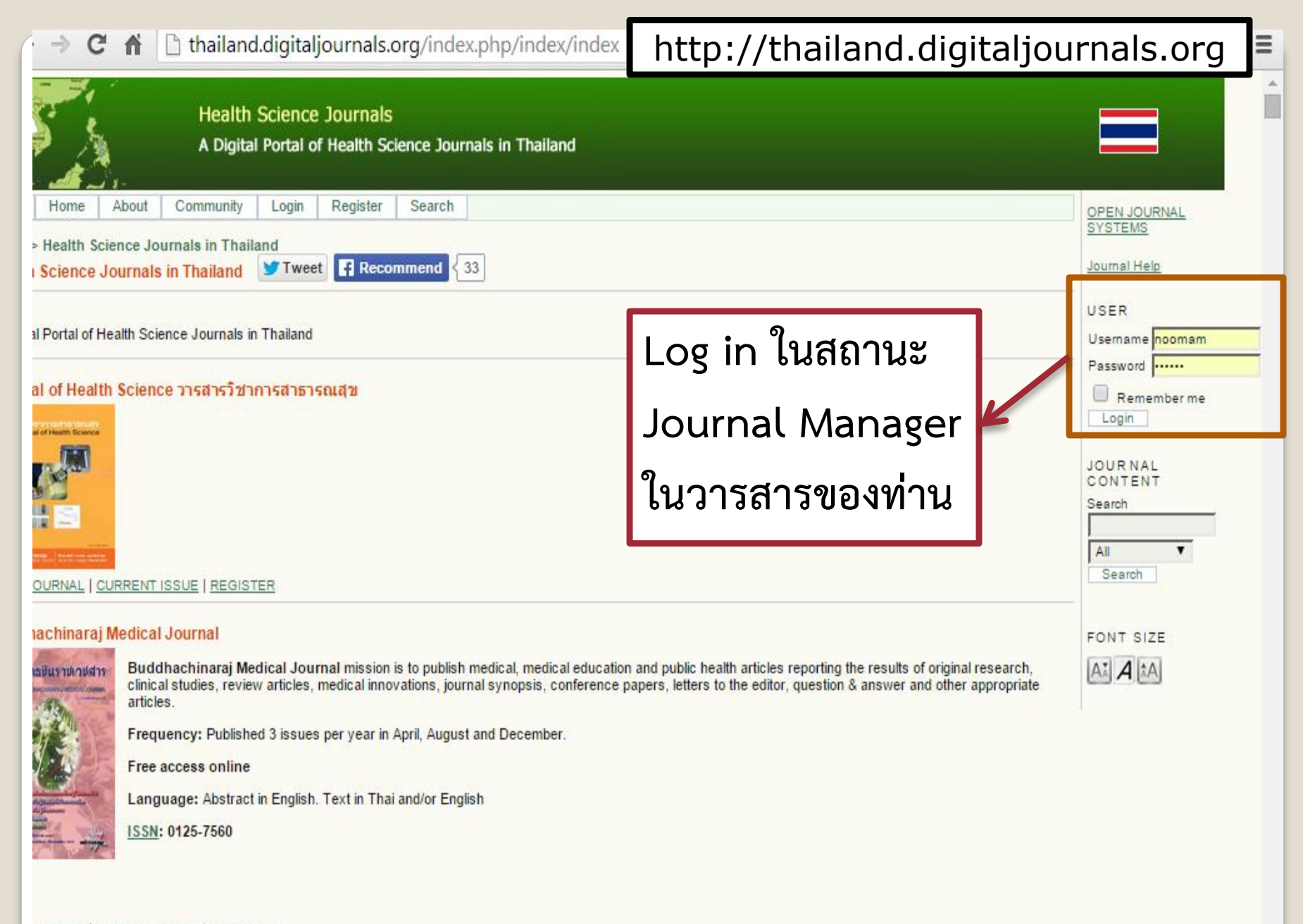

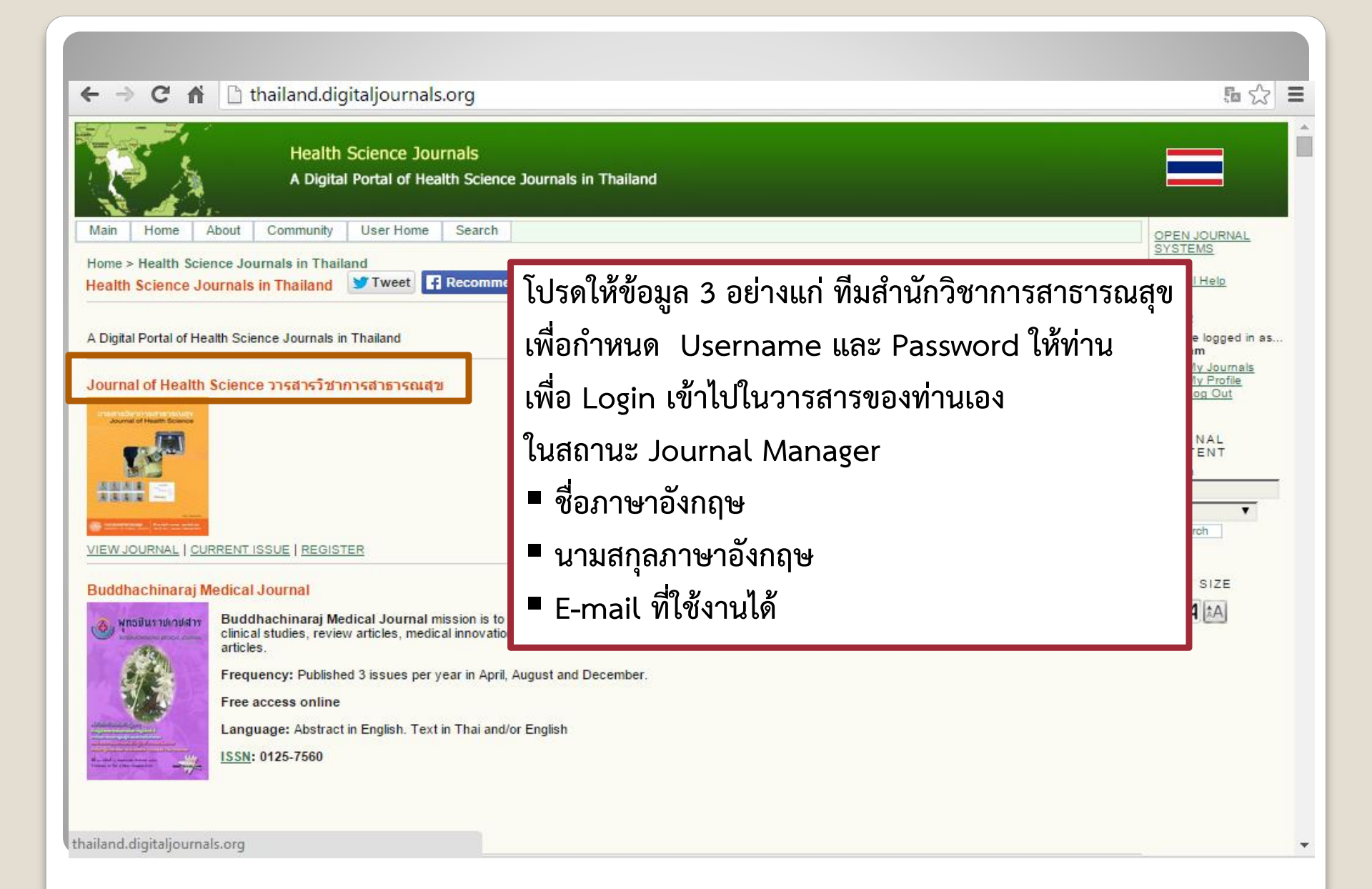

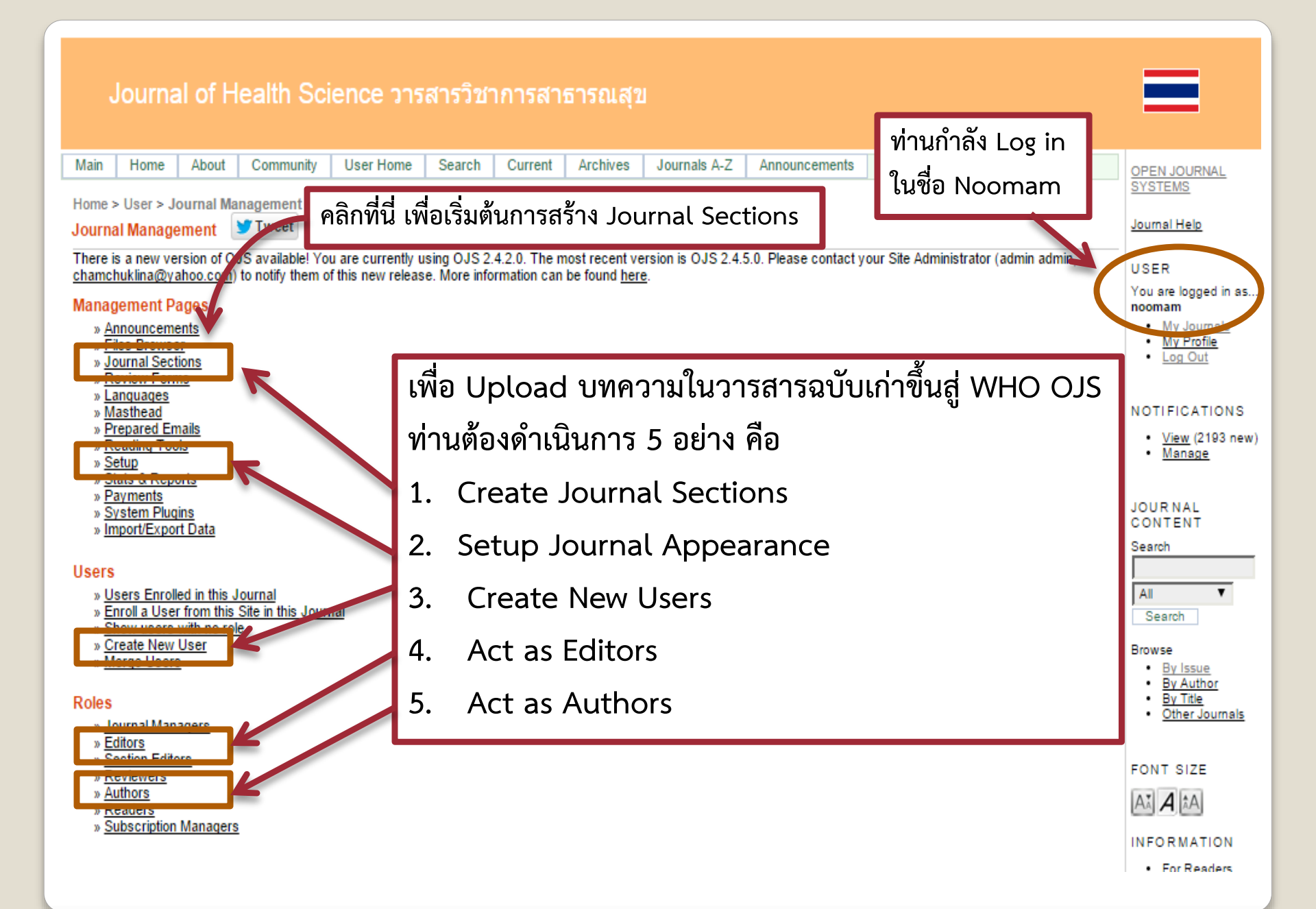

| Home                    | About         | Community             | User Home        | Se       |                  |                    |            |              |      |
|-------------------------|---------------|-----------------------|------------------|----------|------------------|--------------------|------------|--------------|------|
| ome > Jo                | ournal Mai    | nagement > Jo         | urnal Sectio     | ns       |                  |                    |            |              |      |
| ournals                 | Sections      |                       |                  |          |                  |                    |            |              |      |
| ECTION TO               | TLE           |                       |                  |          |                  |                    |            |              |      |
| Articles                |               |                       |                  |          |                  |                    |            |              |      |
| 1 - 1 of 1<br>REATE SEC | Items<br>TION | Home                  | About Co         | ommunity | User Home        | Search             | Current    | Archives     |      |
|                         | ト             | Home > L              | Jser > Journal I | Vanageme | ent > Journal Se | ections > <b>S</b> | ection     |              |      |
| คลิก                    |               | Section               |                  |          |                  |                    |            | _            |      |
|                         |               | Section t<br>Abbrevia | itle*            | Origir   | nal Article      | (For e             | example. A | rticles=ART) |      |
|                         |               | Section F             | Policy           | -        | $\prec$          |                    |            |              |      |
|                         |               |                       | พิมพ์เ           | แล้วเลือ | นลงไป            | This               | Sectio     | n's Editors  | 5    |
|                         |               |                       | ด้านล่า          | เงสุดขอ  | องหน้า           | USEF               | RNAME      |              | NAME |
|                         |               |                       |                  |          |                  |                    |            |              |      |
|                         |               |                       |                  | แล้      | วคลิก Save       | Sav                | ve Ca      | ancel        |      |
|                         |               |                       |                  |          |                  |                    | s requ     | ired field   |      |

| Journal of Health Science วารสารวิชาการสาธารณสุข                                                                                                    |                                                                       |                                                           |                                               |              |                                            |              |               |                                                                                                    |        |  |
|----------------------------------------------------------------------------------------------------|-----------------------------------------------------------------------|-----------------------------------------------------------|-----------------------------------------------|--------------|--------------------------------------------|--------------|---------------|----------------------------------------------------------------------------------------------------|--------|--|
| Main Home At                                                                                                    | oout Community                                                        | User Home                                                 | Search                                        | Current      | Archives                                   | Journals A-Z | Announcements |                                                                                                    |        |  |
| Home > Journal Management > Journal Sections<br>Journal Sections                                                                                                    |                                                                       |                                                           |                                               |              |                                            |              |               |                                                                                                    |        |  |
| SECTION TITLE                                                                                                    |                                                                       |                                                           |                                               |              |                                            | ABBR         | EVIATION      |                                                                                                    | ACTION |  |
| Addictors<br>Original Article<br>Statistic conner<br>Case Rep of<br>Innovation<br>Editor's Note<br>Cover<br>Instruction to Author<br>Editorial Board<br>Book review | ได้ส่วนของ<br>ตามที่ต้องก<br>เพื่อสร้างส่<br>Review A<br>เมื่อได้ส่วน | Origina<br>การต่อไป<br>วนอื่น ๆ<br>Article (F<br>ต่าง ครบ | ll Ariti<br>ทำซ้ำท<br>ตามต้<br>RA)<br>แล้วให่ | .ดิม<br>เช่น | ART<br>O<br>CR<br>I<br>En<br>C<br>LA<br>EB |              |               | EDIT   DELETE   1 1<br>EDIT   DELETE   1 1<br>EDIT   DELETE   1 1<br>EDIT   DELETE   1 1<br>EDIT   DELETE   1 1<br>EDIT   DELETE   1 1<br>EDIT   DELETE   1 1<br>EDIT   DELETE   1 1<br>EDIT   DELETE   1 1<br>EDIT   DELETE   1 1<br>EDIT   DELETE   1 1 |        |  |
| News<br>Editorial<br>State of the art                                                                                                    | Journal I                                                             | Manage                                                    | ment                                          |              |                                            | N<br>E<br>SA |               |                                                                                                    |        |  |
| Abstracts                                                                                                    |                                                                       |                                                           |                                               |              |                                            | A            |               |                                                                                                    |        |  |
| 1 - 25 of 37 Items                                                                                                    |                                                                       |                                                           |                                               |              |                                            |              |               |                                                                                                    | 12>>>  |  |

CREATE SECTION

1<u>2 > >></u>

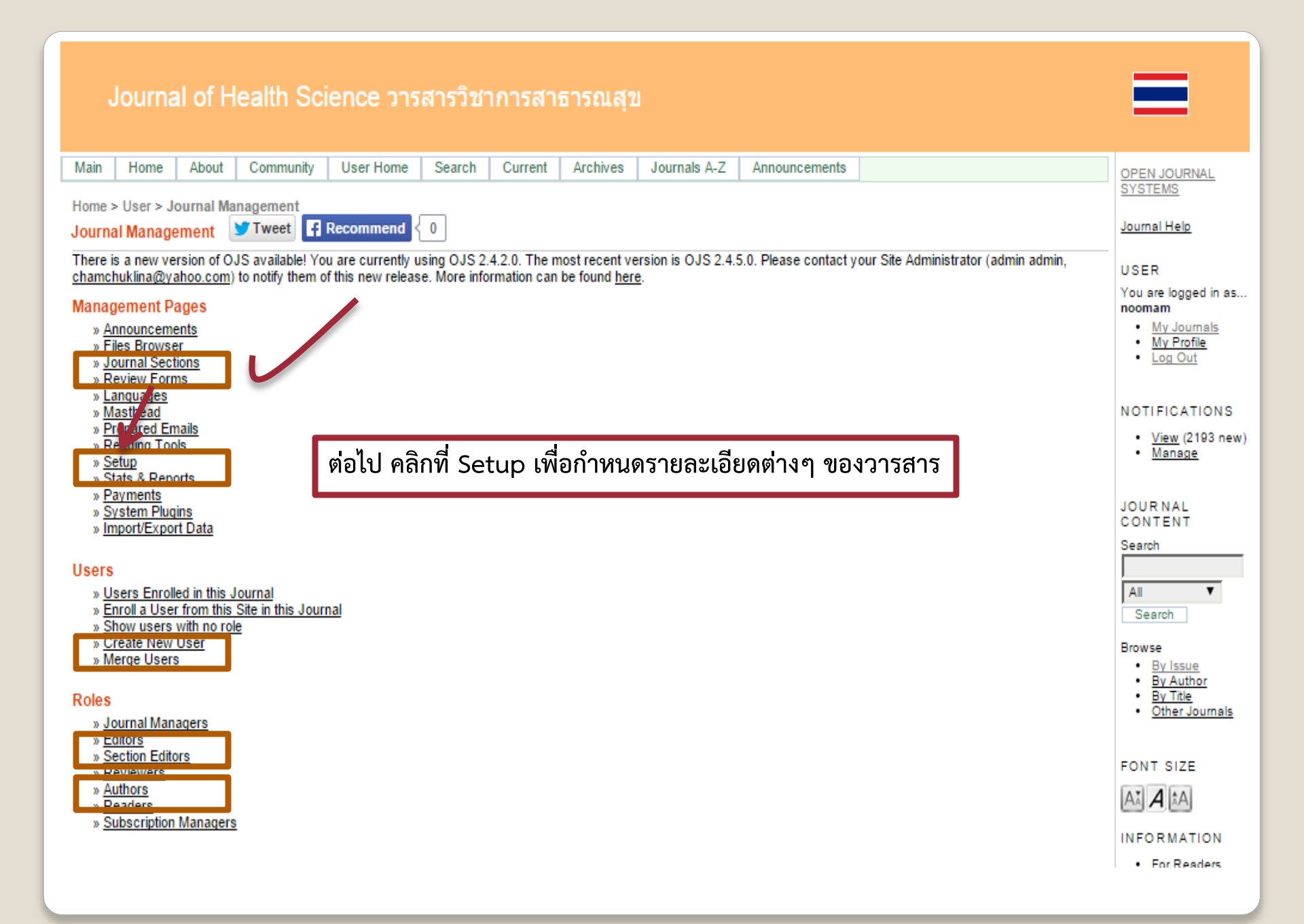

#### Journal of Health Science วารสารวิชาการสาธารณสุข

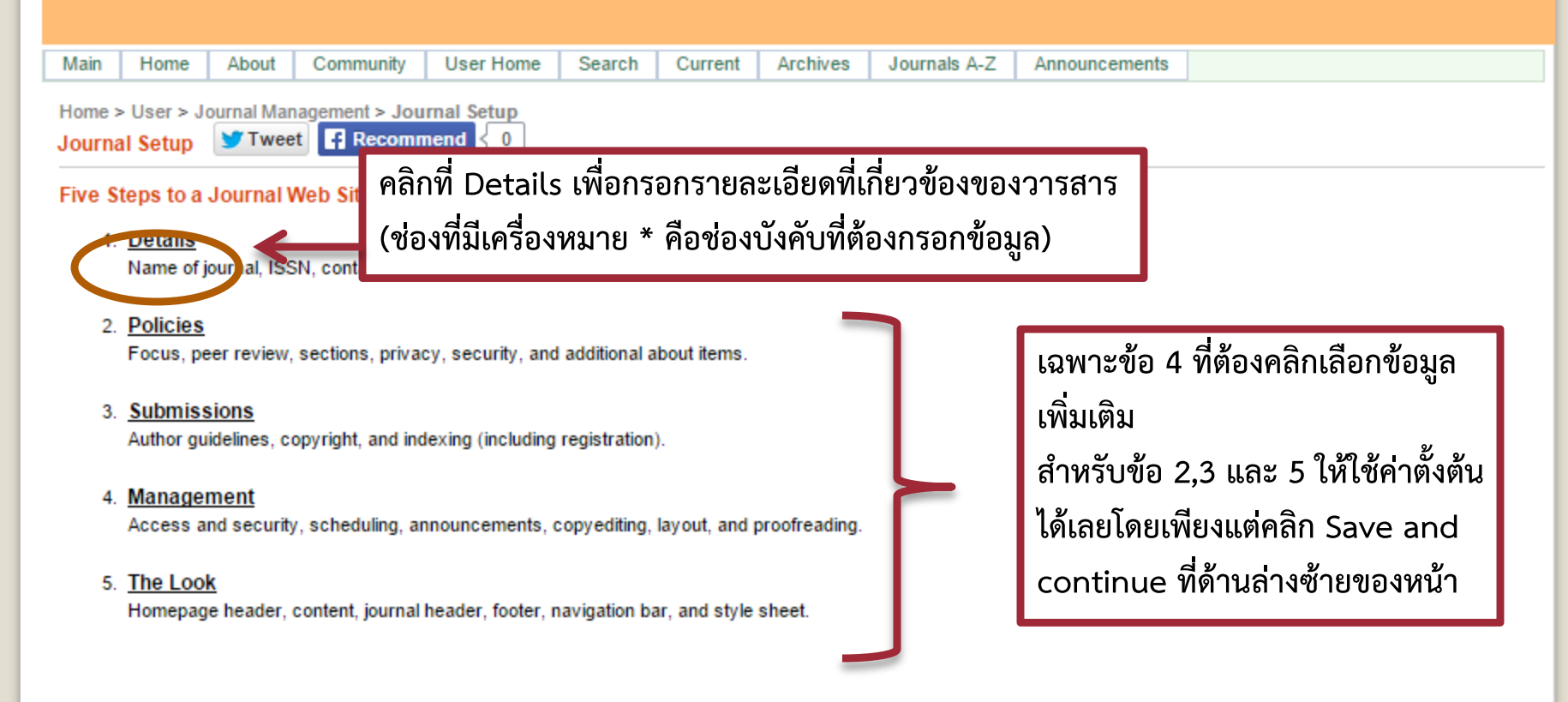

ISSN: 0858-4923

## Journal of Health Science วารสารวิชาการสาธารณสุข

| Main Home About                                                                           | Community User Home Search Curr                                 | ent Archives Journals A-                                                                         | -Z Announcements                                                                                                    |                                                                              |
|-------------------------------------------------------------------------------------------|-----------------------------------------------------------------|--------------------------------------------------------------------------------------------------|----------------------------------------------------------------------------------------------------|------------------------------------------------------------------------------|
| Home > User > Journal Man<br>Step 1. Getting Down the                                     | Details Tweet Recommend 0                                       | ก                                                                                                | ารอกรายละเอียดข้อมูลของ                                                                                                    | ]                                                                            |
| 1.1 General Information<br>Journal title *<br>Journal initials *                          | Journal of Health Science วารสารวิชากา<br>JHS                   | รสาธารณสุข 2                                                                                     | 1. วารสาร<br>2. บรรณาธิการวารสาร                                                                                                    |                                                                              |
| Journal Abbreviation<br>Print ISSN<br>Online ISSN                                         | JHS<br>0858-4923                                                | (                                                                                                | 3. Journal Manager<br>ช่องที่มีเครื่องหมาย *                                                                                                    |                                                                              |
| 1.2 Principal Contact<br>This position, which can be tre<br>with the Technical Support Co | eated as a principal editorship, managing editorship<br>ontact. | e, or administrative staff posi ال                                                               | าอชองบงคบทตองกรอกขอมูล)<br>เล้วคลิก Save and continue                                                                                                    | r Contact, along                                                             |
| Name *                                                                                    | wiwat rojanapithayakon                                          |                                                                                                  | ทดานซายสารของหนา                                                                                                    |                                                                              |
| Affiliation                                                                               | Managing Director<br>Health Technical Office                    |                                                                                                  |                                                                                                    |                                                                              |
| Email *                                                                                   | hmoph@hotmail.com                                               | ~~                                                                                               |                                                                                                    |                                                                              |
| Phone                                                                                     |                                                                 |                                                                                                  |                                                                                                    |                                                                              |
|                                                                                           |                                                                 | 1.3 Technical Support 0                                                                          | Contact                                                                                                    |                                                                              |
| Save and continue Cano                                                                    | cel                                                             | This person will be listed or<br>of all of its roles. As this jou<br>and reviewers have difficul | n the journal's Contact page for the use of editor<br>urnal system requires very little technical suppor<br>tites with the instructions or file formats, or there | rs, authors, and review<br>rt, this should be seen<br>'s a need to ensure th |
| Denotes required field                                                                    |                                                                 | Name *                                                                                           | ketsuda srisongkhram                                                                                                    |                                                                              |
|                                                                                           |                                                                 | Email *                                                                                          | hmoph@hotmail.com                                                                                                    |                                                                              |
| ISSN: 0858-4923                                                                           |                                                                 | Phone                                                                                            |                                                                                                    |                                                                              |

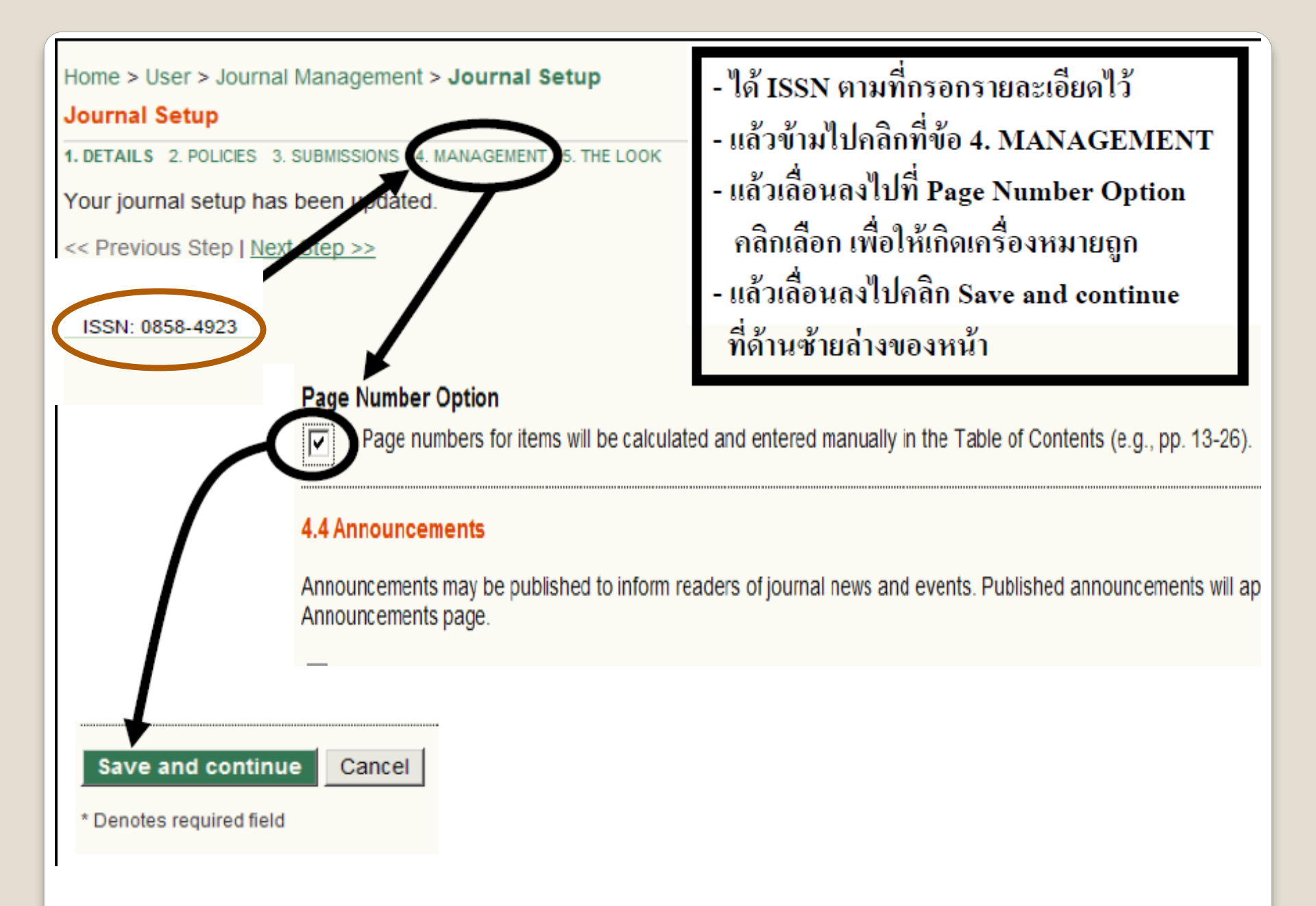

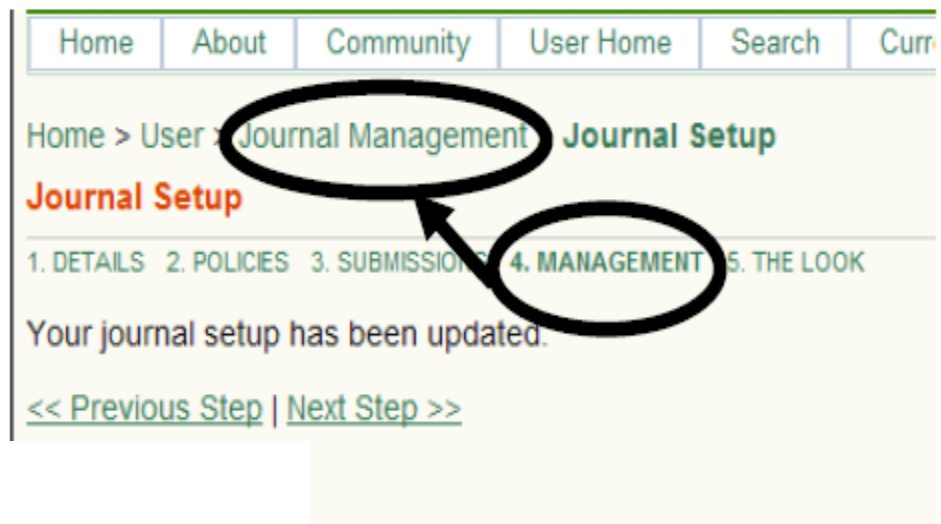

ISSN: 0858-4923

ข้ามข้อ 5 ไปคลิกที่ Journal Management ได้เลย (เพราะข้อ 5 ใช้ค่าตั้งต้นตามที่มีอยู่แล้ว)

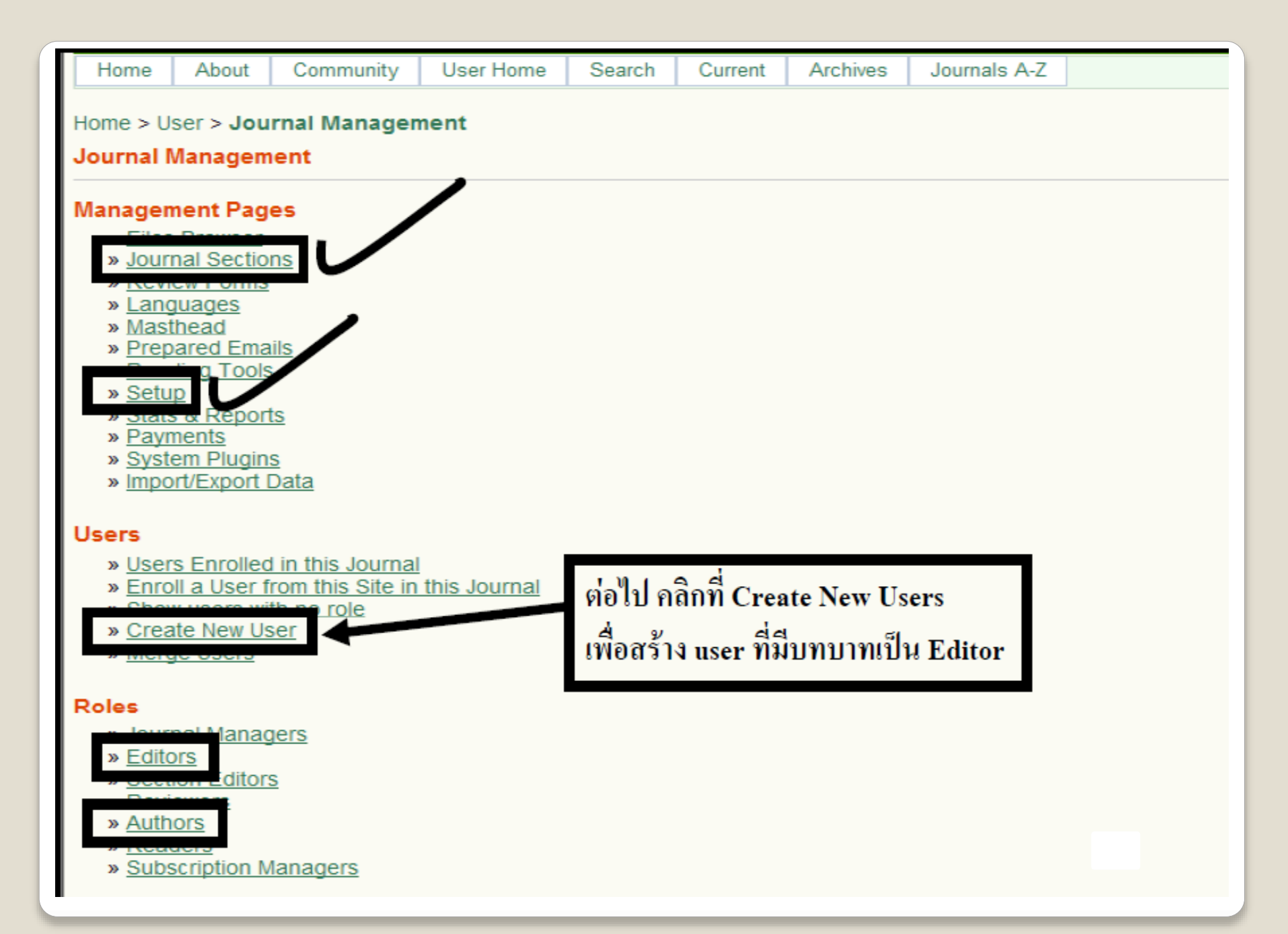

| Home > | User > Journal | Management > | People |
|--------|----------------|--------------|--------|
| Deeple | Tweet          | - Recommend  | 0      |

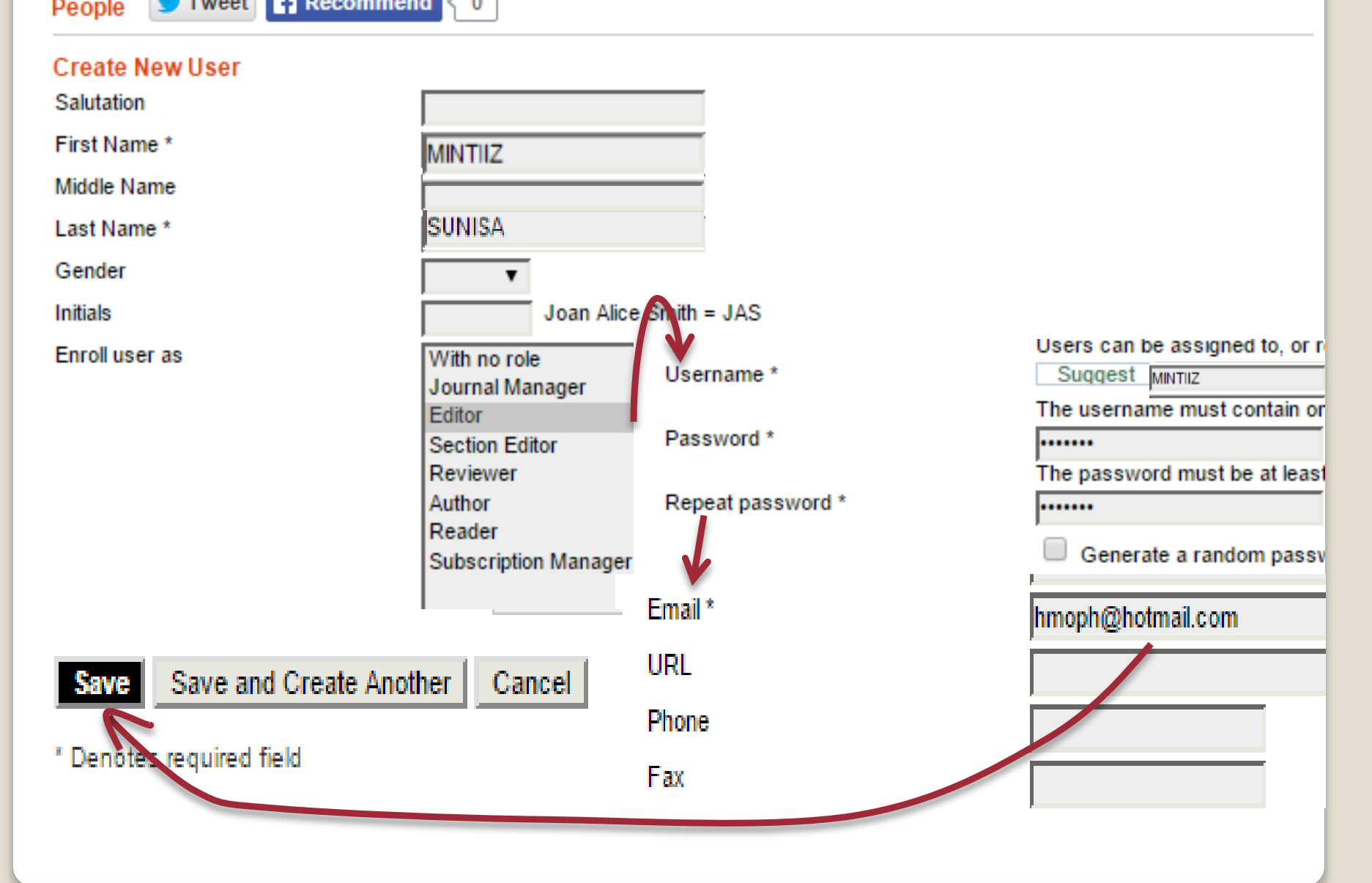

| Home                                                                                                    | About                                                                                                    | Community                                                     | User Home         | Search                   | Current                  | Archives                  | Journals A-Z   |  |  |  |
|----------------------------------------------------------------------------------------------------|----------------------------------------------------------------------------------------------------|---------------------------------------------------------------|-------------------|--------------------------|--------------------------|---------------------------|----------------|--|--|--|
| Home > U                                                                                                    | ser > Jou                                                                                                    | Irnal Manager                                                 | nent              |                          |                          |                           |                |  |  |  |
| Journal Management                                                                                                    |                                                                                                    |                                                               |                   |                          |                          |                           |                |  |  |  |
| Manager<br>» Files<br>» Jour<br>» Revi<br>» Lan<br>» Mas<br>» Mas<br>» Prep<br>» Rea<br>» Stats<br>» Stats<br>» Payr<br>» Syst<br>» Impo | nent Pag<br>Browser<br>nal Sectio<br>iew Forms<br>guages<br>thead<br>bared Ema<br>ding Tools<br>pared Ema<br>ding Tools<br>pared Ema<br>ding Tools<br>ding Tools<br>din | es<br>ins<br>ails<br><u>s</u><br>Data                         | คลิกท์<br>เพื่อดู | ปี Users E<br>users ทั้ง | nrolled in<br>เหมดที่มีอ | this Jouri<br>ยู่ในวารสาร | nal<br>รของเรา |  |  |  |
| Vsers<br>» User<br>» Eme<br>» Shor<br>» Crea<br>» Mere                                                                                   | rs Enrolleo<br>W users wi<br>ate New Us<br>ge Users                                                                                                    | d in this Journal<br>formations once in<br>the no role<br>ser | nis Journal       |                          |                          |                           |                |  |  |  |
| Roles<br>» Jour<br>» Edite<br>» Sect<br>» Revi<br>» Auth<br>» Rea<br>» Subs                                                              | nal Manag<br>ors<br>ion Editor<br>iewers<br>iors<br>ders<br>scription M                                                                                                    | gers<br>s<br>Aanagers                                         |                   |                          |                          |                           |                |  |  |  |

| Main              | Home                                                                                                 | About      | Community          | User Home                   | Search  | Current                        | Archives   | Journals A-Z | Announcements   |          |                               |              |
|-------------------|----------------------------------------------------------------------------------------------------|------------|--------------------|-----------------------------|---------|--------------------------------|------------|--------------|-----------------|----------|-------------------------------|--------------|
| Home ><br>Enrolln | ome > User > Journal Management > Enrollment         nrollment       Tweet         Recommend       0 |            |                    |                             |         |                                |            |              |                 |          |                               |              |
| All Enr           | II Enrolled Users                                                                                    |            |                    |                             |         |                                |            |              |                 |          |                               |              |
| All Enr           | All Enrolled Users ▼ First Name ▼ contains ▼ Search                                                  |            |                    |                             |         |                                |            |              |                 |          |                               |              |
| ABCD              | ፤⊆ิDEEGH!JKLM№2PQRSIUVWXYZAll จะเห็น User ชื่อ MINTIIZ ที่เพิ่งสร้างขึ้นมาใหม่                       |            |                    |                             |         |                                |            |              |                 |          |                               |              |
|                   | ditors                                                                                               | agers      |                    |                             | กับ Us  | er ที่มีก′                     | ารสร้างไว้ | ์ก่อนหน้าแล้ | ,<br>i          |          |                               |              |
| • <u>R</u>        | evie vers                                                                                            |            |                    |                             | คลิกที่ | Editors                        | เพื่อเพิ่ม | ตัวท่านเอง ( | ในที่นี้คือ MII | NTIIZ)   |                               |              |
| • <u>R</u>        | • Autors • Readers                                                                                   |            |                    |                             |         |                                |            |              |                 |          |                               |              |
| _                 |                                                                                                    |            | -                  |                             | PNPOR   | หเป็น Editor สาทรับว่ารสารนตรย |            |              |                 |          |                               |              |
|                   | CHA VI                                                                                               | DA         | chanida            | Gajeena                     | Ν       | lkongkaew@                     | ≬hot (≡1   |              |                 | UNENROLL | EDIT LOG IN /                 | AS   DISABLE |
|                   | JUNG                                                                                                 | <u>ANG</u> | joy kong           | kang                        | f       | uefolk@hotm                    | ia 💷       |              |                 | UNENROLL | EDIT LOG IN A                 | AS   DISABLE |
|                   | <u>SIRA</u>                                                                                          |            | sira naka          | anupap                      | g       | gosira@gmail 📺                 |            |              |                 | UNENROLL | EDIT   LOG IN /               | AS   DISABLE |
|                   | PORN                                                                                                 | NIDA       | pornnida           | sesraksa                    | а       | aom_din@hotma 📺                |            |              |                 | UNENROLL | EDIT   LOG IN /               | AS   DISABLE |
|                   | NOOM                                                                                                 | <u>AM</u>  | ketsuda            | srisongkhram                | k       | etsuda.cs@                     | gm 📺       |              |                 | UNENROLL | <u>EDIT</u>   <u>LOG IN /</u> | AS   DISABLE |
|                   | <u>TEER</u> 4                                                                                        | PONG A     | <u>M1</u> teerapor | teerapong_iam teerapong_iam |         | eerapong_iar                   | n 📺        |              |                 | UNENROLL | EDIT   LOG IN /               | AS   DISABLE |
|                   | MIINTI                                                                                               | 1 <u>Z</u> | Sunisa T           | onak                        | S       | unisatonak@                    | ≬h         |              |                 | UNENROLL | EDIT LOG IN A                 | AS   DISABLE |
|                   | WAIW                                                                                                 | TT         | waiwitt w          | 1                           | ۷       | /aiwitt@hotm                   | ia 📺       |              |                 | UNENROLL | EDIT LOG IN A                 | AS   DISABLE |
| 1 0               | of 0 Itoma                                                                                           |            |                    |                             |         |                                |            |              |                 |          |                               |              |

1 - 9 of 9 items

| Home > User > Journal Management > Enrollment<br>Enrollment Tweet Recommend 0<br>Editors<br>Econors T First Name Contains T<br>EDEEGHIJKLMNOPQRSTUVWXYZAII<br>ELLENROLLED USERS<br>• Journal Managers | เพื่อให้ (NOOMAM)<br>ทำหน้าที่เป็น Editor ได้ด้วย<br>- คลิกที่ ENROLL AN EXISTING USER<br>- แล้วคลิกเลือก NOOMAM<br>- แล้วคลิกเลือก ENROLL SELECTED USERS                                                                                                    |
|----------------------------------------------------------------------------------------------------|----------------------------------------------------------------------------------------------------|
| Editors     Section Editors     Reviewers     Authors     Readers     Subscription Managers      USERNAME NAME EMAIL                                                                                  | Editors   Editors   Editors |
| <u>NOOMAM</u> ketsuda srisongkhram ketsuda.cs@c                                                                                                    | <u>NOOMAM</u> ketsuda srisongkhram ketsuda.cs@gm <u>TEERAPONG IAM1</u> teerapong_iam teerapong_iam         teerapong_iam                                                                                                    |
| Cend Email       Select All       Cancel         ENROLL AN EXISTING USER (CREATE NEW USER   SYNC ENROLLMENT)       1         ISSN: 0858-4923       1                                                  | MIINTIIZ       Sunisa Tonak       sunisatonak@h (**********************************                                                                                                    |

| Editor         | s T              | First Name 🔻 contains       | •               | Search                                                                                             |  |  |  |  |  |  |
|----------------|------------------|-----------------------------|-----------------|----------------------------------------------------------------------------------------------------|--|--|--|--|--|--|
| ABODEEGHIJKL A |                  | PQRSTUVWXYZAII              |                 | ตอนนี้ (NOOMAM) ทำหน้าที่เป็น Editor ได้แล้ว<br>ต่อไปให้เพิ่มท่านให้เป็น Author ด้วย โดยการคลิกที่ |  |  |  |  |  |  |
|                | <u>USERNAME</u>  | NAME                        | EMAIL           | lournal Management                                                                                 |  |  |  |  |  |  |
|                | ADMIN            | admin admin                 | chamchuklina@   | Journat Management                                                                                 |  |  |  |  |  |  |
|                | CHANIDA          | chanida Gajeena             | Mkongkaew@hot   | UNENROLL   EDIT   LOG IN AS   DISABLE                                                              |  |  |  |  |  |  |
|                | UNGNANG          | UNGNANG joy kongkang        |                 | UNENROLL   EDIT   LOG IN AS   DISABLE                                                              |  |  |  |  |  |  |
|                | 3.74             | sira nakanupap              | gosira@gmail 📺  | UNENROLL   EDIT   LOG IN AS   DISABLE                                                              |  |  |  |  |  |  |
|                | PORNNIDA         | pornnida sesraksa           | aom_din@hotma [ | UNENROLL   EDIT   LOG IN AS   DISABLE                                                              |  |  |  |  |  |  |
|                | NOOMAM           | ketsuda srisongkhram        | ketsuda.cs@gm [ | UNENROLL   EDIT   LOG IN AS   DISABLE                                                              |  |  |  |  |  |  |
|                | TEERAPONG IAM1   | teerapong_iam teerapong_iam | teerapong_iam 🖃 | UNENROLL   EDIT   LOG IN AS   DISABLE                                                              |  |  |  |  |  |  |
|                | MIINTIIZ         | Sunisa Tonak                | sunisatonak@h 🖭 | UNENROLL   EDIT   LOG IN AS   DISABLE                                                              |  |  |  |  |  |  |
|                | WAIWITT          | waiwitt w                   | waiwitt@hotma 📺 | UNENROLL   EDIT   LOG IN AS   DISABLE                                                              |  |  |  |  |  |  |
| 1-90           | 1 - 9 of 9 Items |                             |                 |                                                                                                    |  |  |  |  |  |  |

ENROLL AN EXISTING USER | CREATE NEW USER | SYNC ENROLLMENT

ISSN: 0858-4923

| Lines About                                                                         | Community         | Lines Lines a  | Carach     | Current | Analainan |              |    |  |  |  |
|-------------------------------------------------------------------------------------|-------------------|----------------|------------|---------|-----------|--------------|----|--|--|--|
| Home About                                                                          | Community         | User Home      | Search     | Current | Archives  | Journals A-Z |    |  |  |  |
| Home > User > Journal Management<br>Journal Management                              |                   |                |            |         |           |              |    |  |  |  |
| Management Pa                                                                       | ges               |                |            |         |           |              |    |  |  |  |
| <ul> <li>» Files Browse</li> <li>» Journal Secti</li> <li>» Doution Form</li> </ul> | <u>ons</u>        |                |            |         |           |              |    |  |  |  |
| » Languages                                                                         | 5                 |                |            |         |           |              |    |  |  |  |
| » Masthead                                                                          |                   |                |            |         |           |              |    |  |  |  |
| » Prepared Em                                                                       | iails             |                |            |         |           |              |    |  |  |  |
| » Setup                                                                             | 15                |                |            |         |           |              |    |  |  |  |
| » Stats & Repo                                                                      | orts              |                |            |         |           |              |    |  |  |  |
| » Payments<br>» System Plugi                                                        | ns                |                |            |         |           |              |    |  |  |  |
| » Import/Export                                                                     | Data              |                |            |         |           |              |    |  |  |  |
|                                                                                     |                   |                |            |         |           |              |    |  |  |  |
| Users                                                                               |                   |                |            |         |           |              |    |  |  |  |
| » Users Enrolle                                                                     | ed in this Journa | this lournal   |            |         |           |              |    |  |  |  |
| » Enroll a User<br>» Show users v                                                   | vith no role      | r this Journal |            |         |           |              |    |  |  |  |
| » Create New I                                                                      | Jser              |                |            |         |           |              |    |  |  |  |
| » Merge Users                                                                       |                   |                |            |         |           |              |    |  |  |  |
| Roles                                                                               |                   |                | .!         |         |           |              |    |  |  |  |
| » Journal Mana                                                                      | agers             | คลิเ           | กที่ Autho | rs      |           |              |    |  |  |  |
| » Editors                                                                           |                   |                |            |         |           |              |    |  |  |  |
| » <u>Section Edito</u>                                                              | ors               | _              |            |         |           |              |    |  |  |  |
| » Authors                                                                           |                   |                |            |         |           |              |    |  |  |  |
| * Readers                                                                           |                   |                |            |         |           |              | 38 |  |  |  |
| » Subscription                                                                      | Managers          |                |            |         |           |              |    |  |  |  |

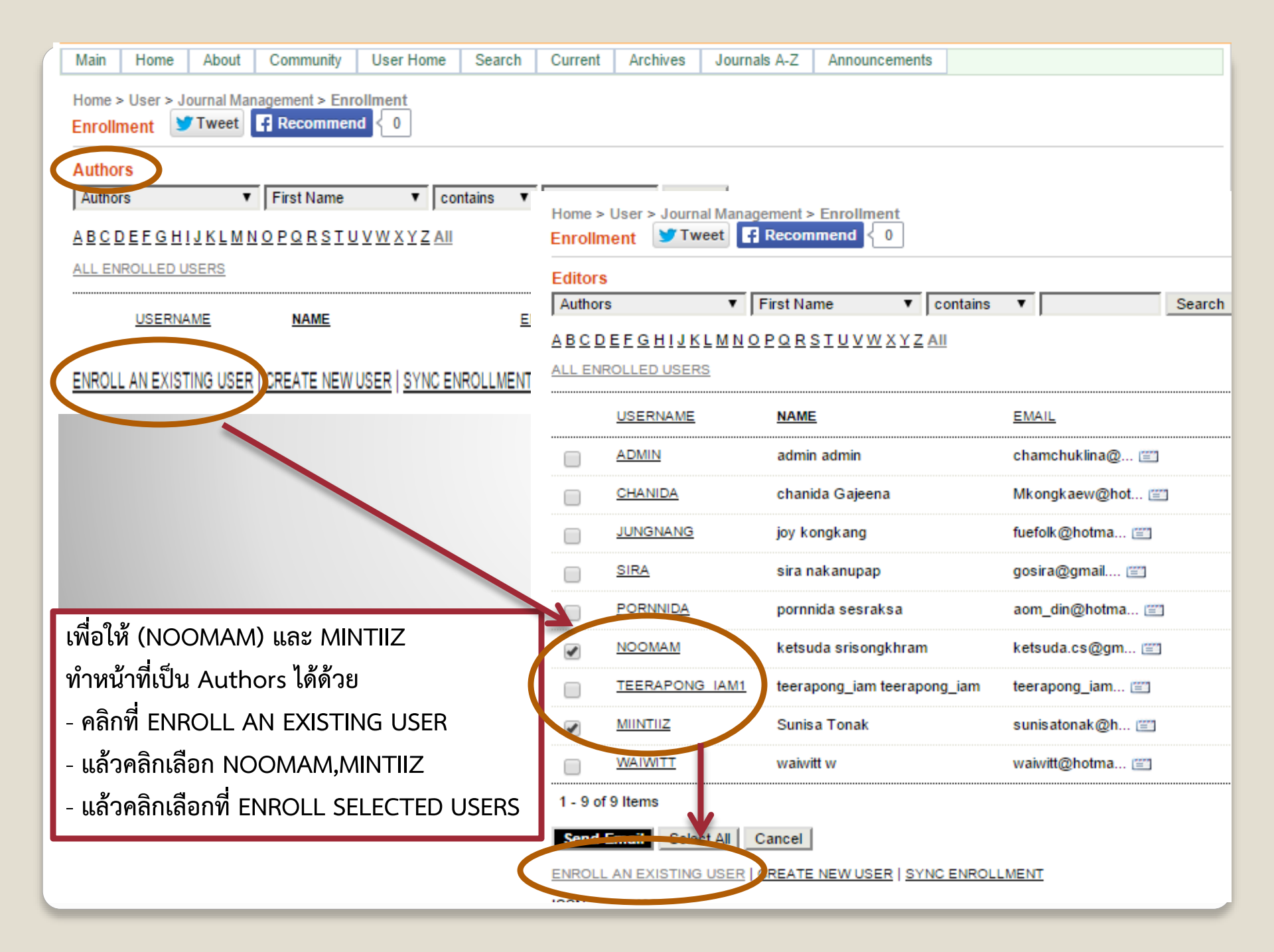

| Main                                                       | Home About (                                                                  | Community User Home                                                         | Search Current Archives Journals A-Z Annound                                                                                                 | cements                                                       |  |  |  |  |  |
|------------------------------------------------------------|-------------------------------------------------------------------------------|-----------------------------------------------------------------------------|----------------------------------------------------------------------------------------------------|---------------------------------------------------------------|--|--|--|--|--|
| Home ><br>Enrollm<br>Author<br>Author<br>A B C D<br>ALL EN | User > Journal Manag<br>nent Tweet<br>s<br>s<br>E E GHIJKLMNO<br>ROLLED VSERS | ement > Enrollment<br>Recommend > 0<br>First Name 	 conta<br>PQRSTUVWXYZAII | <ul> <li>ท่าน และ MINTIIZ มีบทบาท</li> <li>ตรวจสอบว่าขณะนี้ วารสารย์</li> <li>(Journal Manager, และ A<br/>โดยการคลิกที่ User Home</li> </ul> | ทเป็น Authors เรียบร้อยแล้ว<br>มีคนครบ 3 บทบาทแล้ว<br>author) |  |  |  |  |  |
|                                                            |                                                                               | Mr William C Smith                                                          | richardfreel@ 🖭                                                                                                    | UNENROLL   EDIT   LOG IN AS   DISABLE                         |  |  |  |  |  |
|                                                            | NOOMAM                                                                        | ketsuda srisongkhram                                                        | ketsuda.cs@gm 🖭                                                                                                    | UNENROLL   EDIT   LOG IN AS   DISABLE                         |  |  |  |  |  |
|                                                            | MIINTIIZ                                                                      | Sunisa Tonak                                                                | sunisatonak@h 📺                                                                                                    | UNENROLL   EDIT   LOG IN AS   DISABLE                         |  |  |  |  |  |
|                                                            | TROUSEGER                                                                     | 24 trouseGer trouseGer<br>trouseGerVQ                                       | long30xiang@g 🖃                                                                                                    | UNENROLL   EDIT   LOG IN AS   DISABLE                         |  |  |  |  |  |
|                                                            | WAIWITT                                                                       | waiwitt w                                                                   | waiwitt@hotma 📺                                                                                                    | UNENROLL   EDIT   LOG IN AS   DISABLE                         |  |  |  |  |  |
|                                                            | PORNEURO                                                                      | Utthaphol Wongkhum                                                          | porneuro@gmai 📺                                                                                                    | UNENROLL   EDIT   LOG IN AS   DISABLE                         |  |  |  |  |  |
|                                                            | TUDDAOW                                                                       | ทัดดาว ศรีบุรมณ์                                                            | bowvi_6400@ho 📺                                                                                                    | UNENROLL   EDIT                                               |  |  |  |  |  |
|                                                            | NUNTHAWADEE001                                                                | นันทวดี เนียมนุ้ย                                                           | Nunniam22@gma 📺                                                                                                    | UNENROLL   EDIT   LOG IN AS   DISABLE                         |  |  |  |  |  |
|                                                            | KANOKWAN-<br>LUEDTA<br>HAN201055                                              | ยินดี กนกวรรณ ดิษร เลือดทห                                                  | ns kanok201055@h 🖅                                                                                                    | UNENROLL   EDIT   LOG IN AS   DISABLE                         |  |  |  |  |  |
| 26 - 49<br>Send                                            | 26 - 49 of 49 Items $\leq \leq 12$                                            |                                                                             |                                                                                                    |                                                               |  |  |  |  |  |
| ENROLI                                                     | ENROLL AN EXISTING USER   CREATE NEW USER   SYNC ENROLLMENT                   |                                                                             |                                                                                                    |                                                               |  |  |  |  |  |
| ISSN: 0                                                    | 858-4923                                                                      |                                                                             |                                                                                                    |                                                               |  |  |  |  |  |

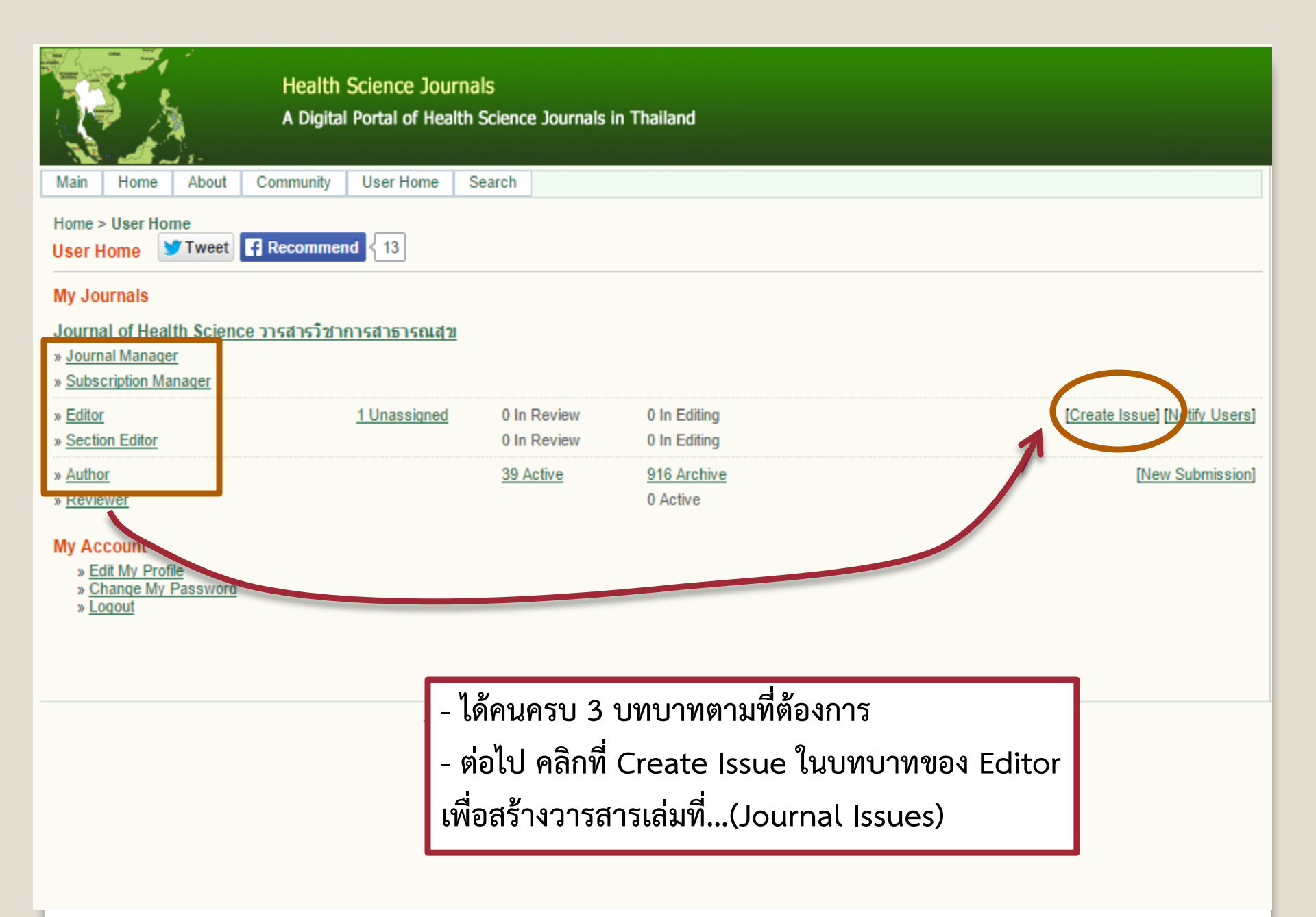

## Journal of Health Science วารสารวิชาการสาธารณสุข

| Main Home Ab                         | oout Comm                | unity User H              | Home Search        | Current                     | Archives   | Journals A-Z       | Announcements        |                              |  |
|--------------------------------------|--------------------------|---------------------------|--------------------|-----------------------------|------------|--------------------|----------------------|------------------------------|--|
| Home > User > Editor<br>Create Issue | > Issues > Cr<br>weet Re | eate Issue<br>commend { 0 | )                  |                             |            |                    |                      |                              |  |
| Create Issue Fu                      | ture Issues              | Back Issues               | Issue: Futu        | e lesues                    |            | T                  |                      |                              |  |
|                                      |                          |                           | 13500.             | C 1330C3                    |            | •                  |                      |                              |  |
| Identification                       |                          |                           |                    |                             |            |                    |                      |                              |  |
| Volume                               | ļ.                       | 24                        |                    |                             |            |                    |                      |                              |  |
| Number                               | F                        | 1                         |                    |                             |            |                    |                      |                              |  |
| Year                                 | ļ.                       | 2015                      |                    |                             |            |                    |                      |                              |  |
| Issue identification                 |                          | Volume                    |                    |                             |            |                    |                      |                              |  |
|                                      |                          | Number                    |                    |                             |            |                    |                      |                              |  |
|                                      |                          | Vear                      |                    |                             |            |                    |                      |                              |  |
| <b>王</b> 湖-                          | ,                        | 🗹 Title                   |                    |                             |            |                    |                      |                              |  |
| l nie                                |                          | Vol.24 No.1 Jani          | uary - February 20 | 15                          |            |                    |                      |                              |  |
| Description                          |                          |                           |                    |                             |            |                    |                      |                              |  |
|                                      |                          |                           |                    |                             |            |                    |                      |                              |  |
|                                      |                          |                           |                    |                             |            |                    |                      |                              |  |
| K                                    |                          |                           |                    |                             |            |                    |                      |                              |  |
| Save Cancel                          |                          |                           | <u>http</u>        | o://thail                   | land.dig   | <u>italjournal</u> | <u>.s.org/index.</u> | ohp/JHS/issue/archive        |  |
|                                      |                          |                           |                    | ข้อมูลวารสารวิชาการสาธารณสข |            |                    |                      |                              |  |
|                                      |                          |                           | 9<br>005           | สกรกิญก                     | nsansos    | ะอาสต อีเชี่ ว     |                      | າວອາເລີຍເວລາມັນຮູ້ 2015      |  |
| ISSN: 0858-4923                      |                          |                           | 9 1 9 (            | זן טיי איז ויי              | าเงิดเบิโล | เผตุขบท 2          | .4 พบบท I มก         | าง เพม – กุมงา เพนง 2015<br> |  |
|                                      |                          |                           |                    |                             |            |                    |                      |                              |  |

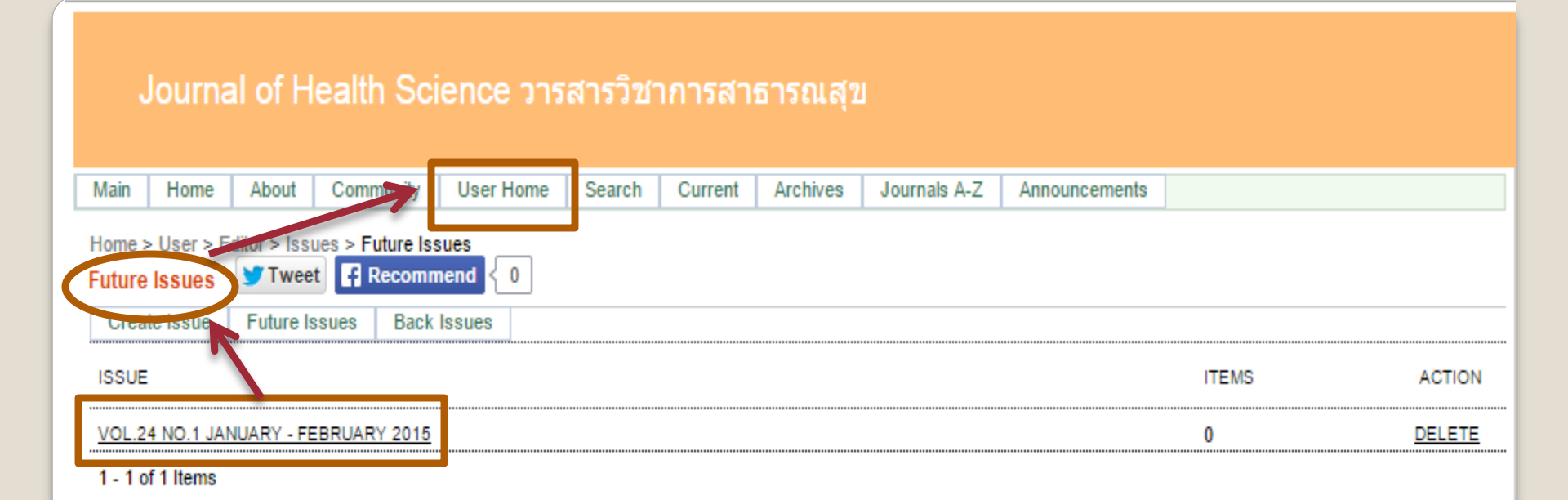

ISSN: 0858-4923

 - วารสารเล่มที่สร้างขึ้นนี้เป็น Future Issues
 เนื่องจากยังไม่มีการตีพิมพ์บทความใดๆ ลงไป
 - ต่อไปคลิกที่ User Home เพื่อไปหาบทความ มาตีพิมพ์ในวารสารเล่มนี้

| Main Home About Con                                                                                          | nmunity User Home Search                                                                                                    |                                                                                  |  |  |  |  |  |  |  |  |  |  |
|----------------------------------------------------------------------------------------------------|----------------------------------------------------------------------------------------------------|----------------------------------------------------------------------------------|--|--|--|--|--|--|--|--|--|--|
| Home > User Home<br>User Home Tweet Re<br>My Journals<br>Journal of Health Science Core<br>» Journal Manager | ecommend {13 - คลิก<br>- แล้ว<br><u>สารวิชาการสาธารณสุข</u> "CLIC                                                                      | าที่ Author<br>อคลิกที่ Start a New Submission<br>CK HERE"                       |  |  |  |  |  |  |  |  |  |  |
| » Editor                                                                                                    | Main Home About Community User Home Search                                                                                             | h Current Archives Journals A-Z Announcements                                    |  |  |  |  |  |  |  |  |  |  |
| » <u>Section Editor</u><br>» <u>Author</u><br>» <u>Reviewer</u>                                              | Home > User > Author > Active Submissions          Active Submissions       Tweet       Recommend       0         Active       Archive |                                                                                  |  |  |  |  |  |  |  |  |  |  |
| My Account<br>» Edit My Profile<br>» Change Vy Password<br>» Logout                                          | MM-DD<br>ID SUBMIT SEC AUTHORS                                                                                                    | TITLE                                                                            |  |  |  |  |  |  |  |  |  |  |
| Start a New Submission<br>CLICK HERE to go to step on                                                        | * Logout Start a New Submission CLICK HERE to go to step one of the five-step submission process.                                      |                                                                                  |  |  |  |  |  |  |  |  |  |  |
| Refbacks                                                                                                    |                                                                                                    |                                                                                  |  |  |  |  |  |  |  |  |  |  |
| All New Published                                                                                            | Ignored                                                                                                    |                                                                                  |  |  |  |  |  |  |  |  |  |  |
| DATE<br>ADDED HITS                                                                                           | URL                                                                                                    | ARTICLE                                                                          |  |  |  |  |  |  |  |  |  |  |
| 2013- 6<br>10-02                                                                                             | https://www.google.co.th/                                                                                                    | Facial Nerve Paralysis or Facial Palsy<br>ปลายประสาทคู่ที่ 7 อักเสบหรืออัมพาตใบห |  |  |  |  |  |  |  |  |  |  |

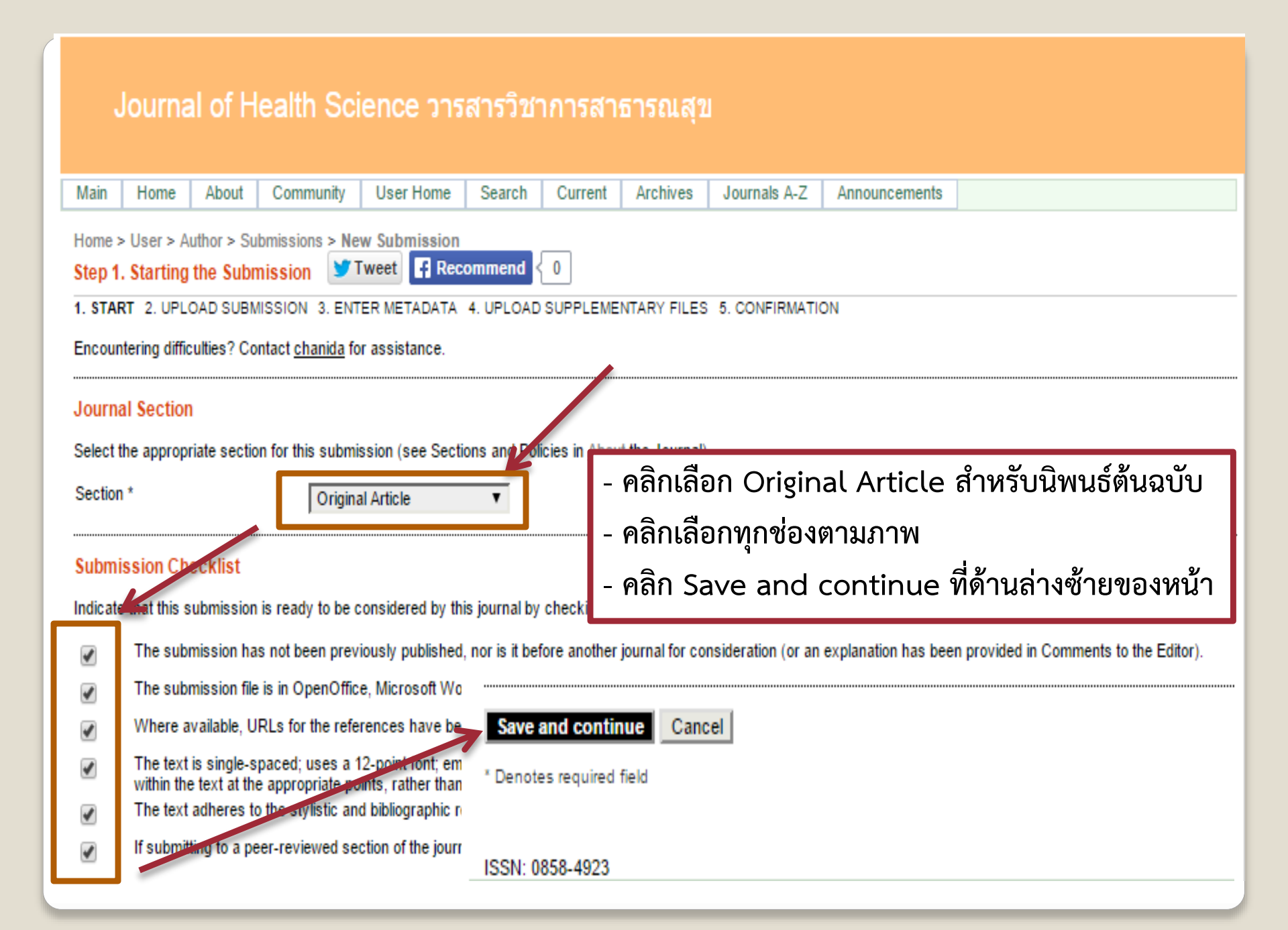

## Journal of Health Science วารสารวิชาการสาธารณสุข

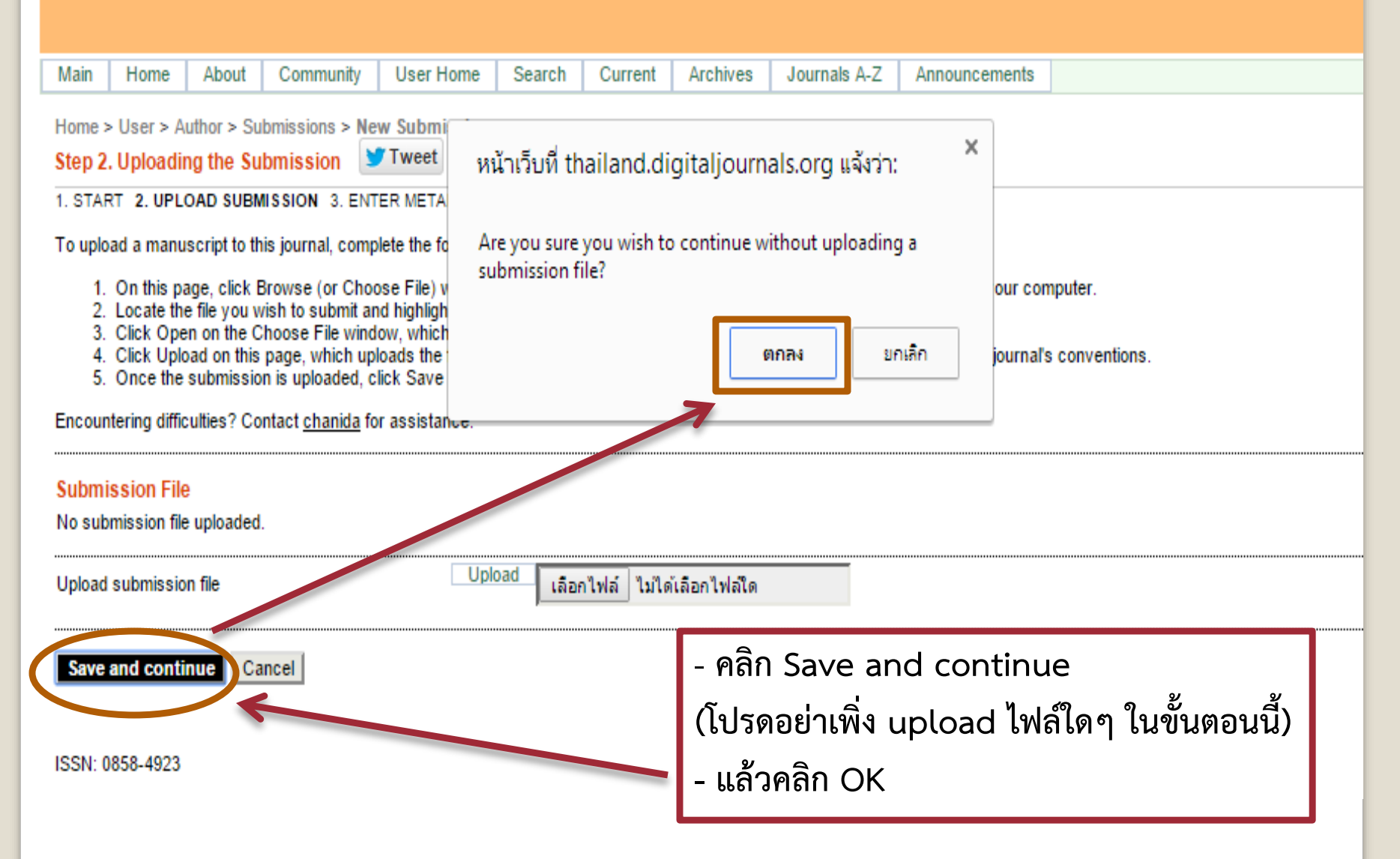

*ີ*ແພນຣ໌ຕໍ່ນລບັບ

**Original** Article

# การป้องกันและแก้ไขปัญหาการตั้งครรภ์ในวัยรุ่น โดยการมีส่วนร่วมของภาคีเครือข่ายตำบลคูเมือง

ข้อมูลบทความนิพนธ์ต้นฉบับที่เตรียมเอาไว้

http://thailand.digitaljournals.org/index.php/JHS/issue/archive

ข้อมูลวารสารวิชาการสาธารณสุข วารสารวิชาการสาธารณสุข ปีที่ 24 ฉบับที่ 1 มกราคม – กุมภาพันธ์ 2015 หน้าที่ 24 - 32

บทคัดย่อ การวิจัยนี้ศึกษาการมีส่วนร่วมของภาคีเครือข่าย ในการป้องกันและแก้ไขปัญหาการตั้งครรภ์ในวัยรุ่นตำบลคูเมือง อำเภอคูเมือง จังหวัดบุรีรัมย์ ผ่านกระบวนการวิเคราะห์สถานการณ์ การวางแผน การทดลองปฏิบัติ การประเมินผลและการปรับปรุงแก้ไข ใช้วิธีเก็บข้อมูลเชิงคุณภาพ ดำเนินการเก็บข้อมูลระหว่างเดือนกันยายน 2555 ถึงเดือนเมษายน 2556 การศึกษาแบ่งเป็น 2 ระยะ คือ (1) การศึกษาสถานการณ์ปัญหาจากแหล่งข้อมูลทุติยภูมิ แบบสอบถาม การสัมภาษณ์เชิงลึก การสังเกต เพื่อเป็นข้อมูลนำเข้า และ (2) การศึกษากระบวนการมีส่วนร่วมของ

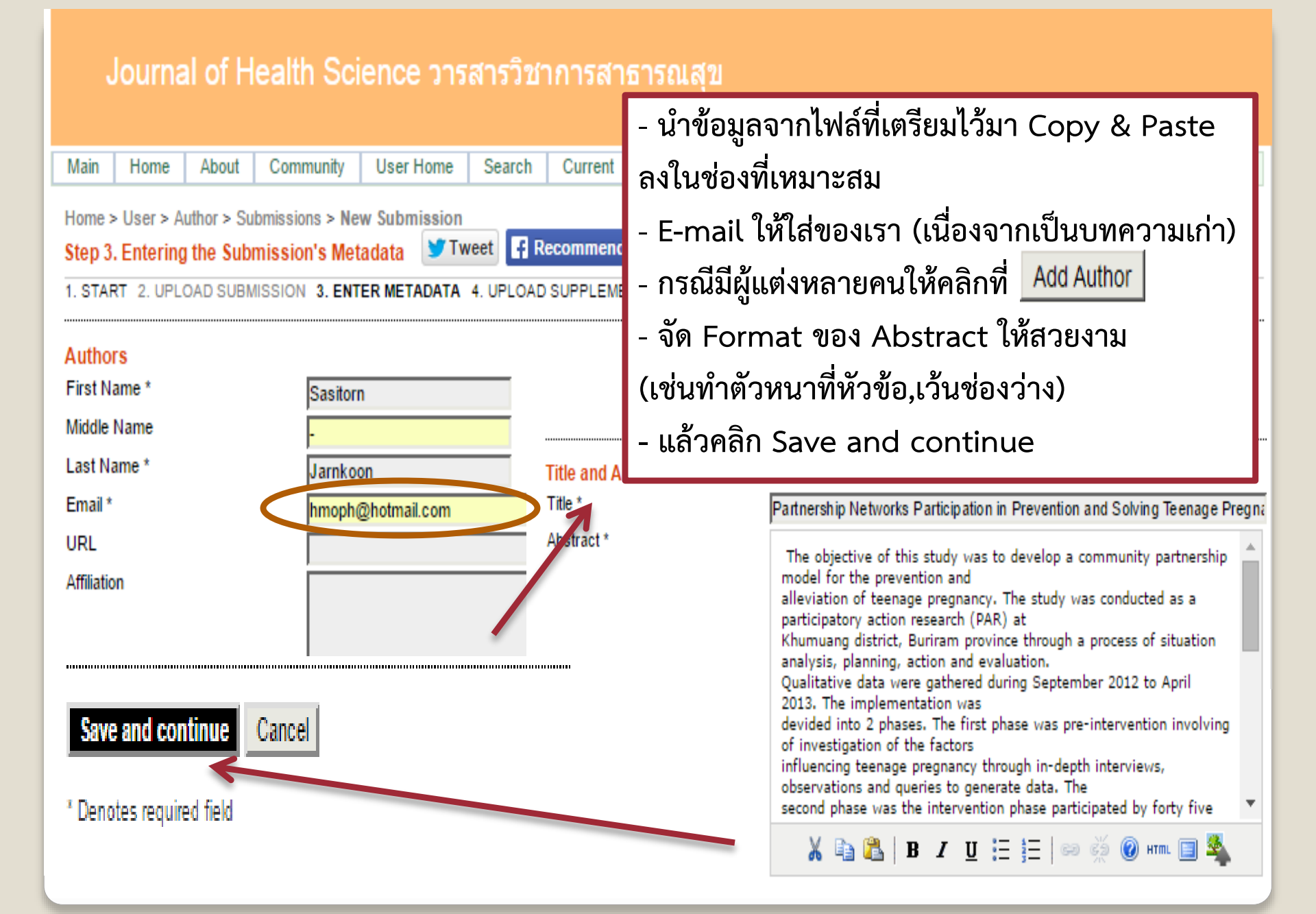

| Main                           | Home A                                                                                                    | About Community                          | User Home S    | Search Curre      | t Archives       | Journals A-Z        | Announcements |           |  |  |  |  |  |
|--------------------------------|----------------------------------------------------------------------------------------------------|------------------------------------------|----------------|-------------------|------------------|---------------------|---------------|-----------|--|--|--|--|--|
| Home :<br>Step 4               | Home > User > Author > Submissions > New Submission Step 4. Uploading Supplementary Files                                                                                                    |                                          |                |                   |                  |                     |               |           |  |  |  |  |  |
| 1. STAF                        | 1. START 2. UPLOAD SUBMISSION 3. ENTER METADATA 4. UPLOAD SUPPLEMENTARY FILES 5. CONFIRMATION                                                                                                    |                                          |                |                   |                  |                     |               |           |  |  |  |  |  |
| This op<br>comply<br>text itse | This optional step allows Supplementary Files to be added to a submission. The files, which can be in any format, might include (a) research instruments, (b) data sets, whi comply with the terms of the study's research ethics review, (c) sources that otherwise would be unavailable to readers, (d) figures and tables that cannot be integrated int text itself, or other materials that add to the contribution of the work. |                                          |                |                   |                  |                     |               |           |  |  |  |  |  |
| ID                             | TITLE                                                                                                    |                                          |                |                   | ORIGINAL FILE    | NAME                | DATE UP       | LOADED AC |  |  |  |  |  |
|                                |                                                                                                    |                                          | No s           | upplementary file | have been add    | led to this submiss | sion.         |           |  |  |  |  |  |
| Upload                         | supplementa                                                                                                    | ry file                                  | Upload         | เลือกไฟล์ ไ       | ม่ได้เลือกไฟล์ใด |                     |               |           |  |  |  |  |  |
| Save                           | and continue                                                                                                    | Cancel                                   |                |                   |                  |                     |               |           |  |  |  |  |  |
| Home Step 5                    | Confirming                                                                                                    | ur > Submissions > N<br>g the Submission | ew Submission  | commend <b>0</b>  | ]                |                     |               |           |  |  |  |  |  |
| 1. STAR                        | RT 2. UPLOA                                                                                                    | USUBMISSION 3. EN                        | TER METADATA 4 | UPLOAD SUPPL      | EMENTARY FIL     | ES 5. CONFIRMA      | TION          |           |  |  |  |  |  |
| To sub<br>by ema<br>Journa     | To submit your manuscript to Journal of Health Science วารสารวิชาการสาธารณสุข click Finish Submission. The submission's principal contact will receive an acknowled<br>by email and will be able to view the submission's progress through the editorial process by logging in to the journal web site. Thank you for your interest in publishing<br>Journal of Health Science วารสารวิชาการสาธารณสุข.                               |                                          |                |                   |                  |                     |               |           |  |  |  |  |  |
| File Su                        | ummary                                                                                                    |                                          |                |                   |                  |                     |               |           |  |  |  |  |  |
| ID                             | O                                                                                                    | GINAL FILE NAME                          |                |                   | TYPE             |                     | FILE SIZE     | DATE UPL  |  |  |  |  |  |
|                                | No files have been attached to this submission.                                                                                                    |                                          |                |                   |                  |                     |               |           |  |  |  |  |  |
| Finis                          | Finish Submission Cancel                                                                                                    |                                          |                |                   |                  |                     |               |           |  |  |  |  |  |

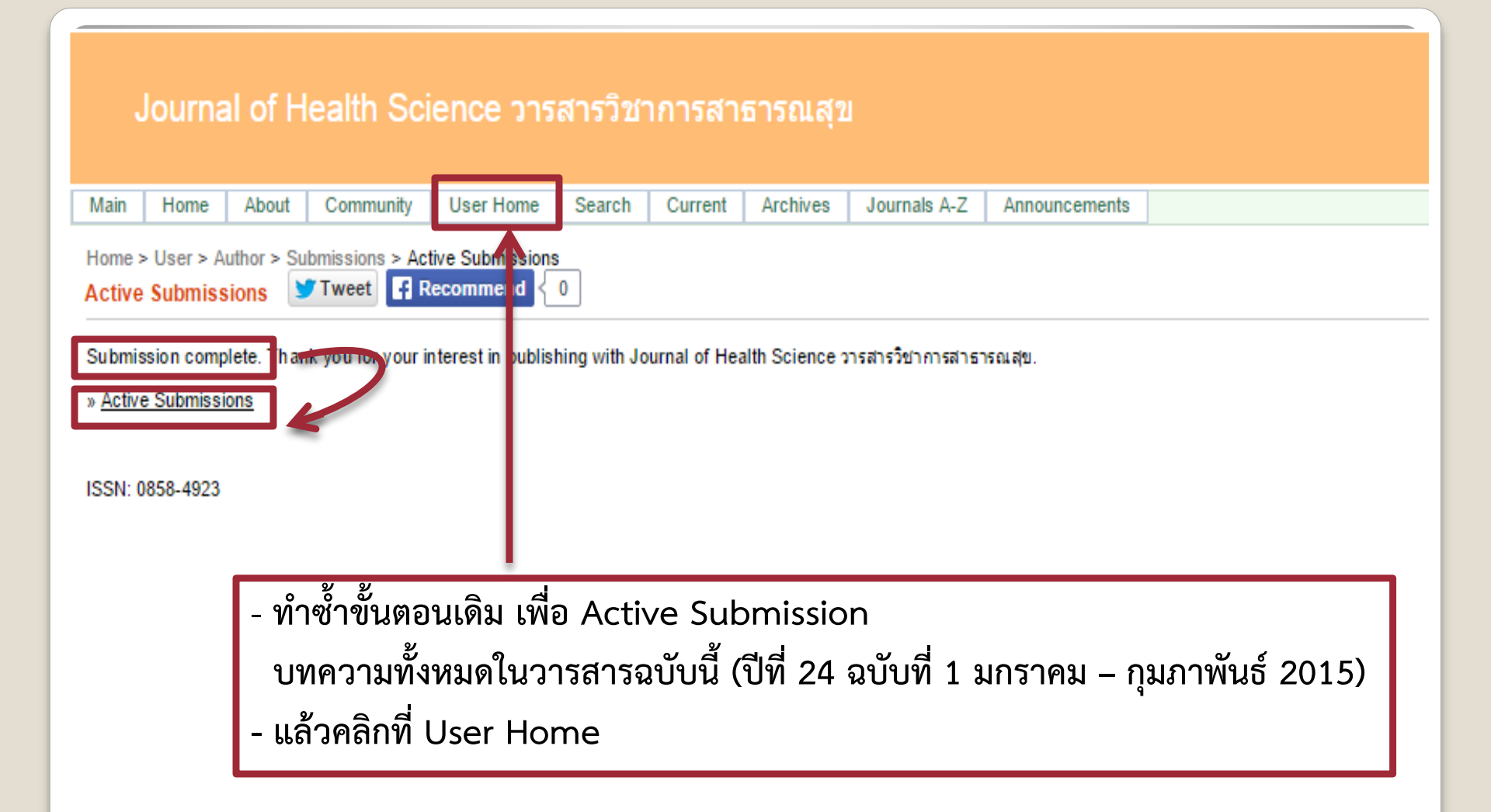

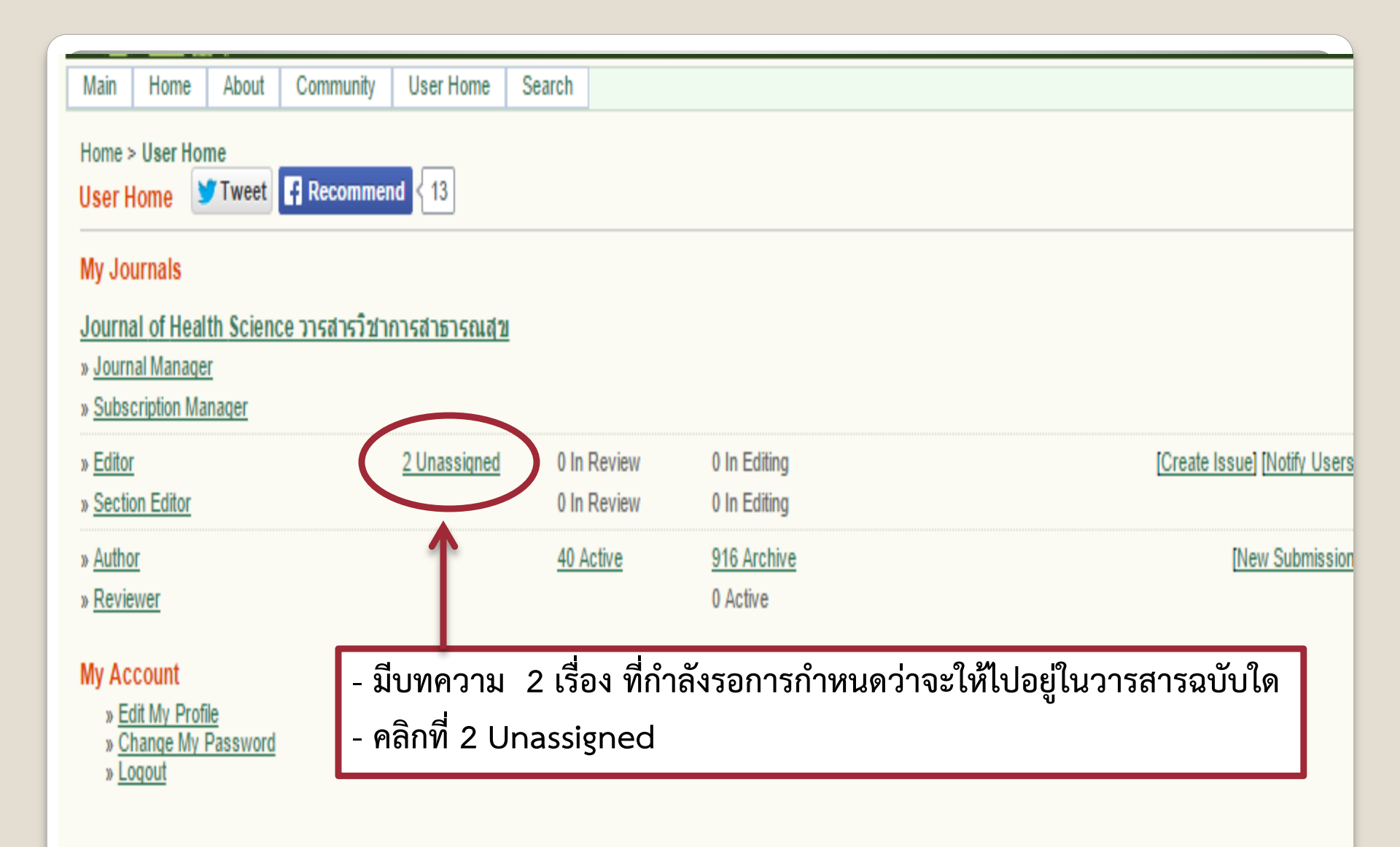

| Main       | Home      | About         | Community      | User Home      | Search      | Current     | Archives | Journals A-Z       | Announcements    |                |
|------------|-----------|---------------|----------------|----------------|-------------|-------------|----------|--------------------|------------------|----------------|
| Home > l   | User > Eo | litor > Sub   | missions > Una | ssianed        |             |             |          |                    |                  |                |
| Unassig    | ined 🚺    | <b>T</b> weet | Recomme        | nd { 0         |             |             |          |                    |                  |                |
| Unassi     | ianed     | In Review     | In Editing     | Archives       |             |             |          |                    |                  |                |
| onaooi     | ignou     |               | in Colory      | A              | ssianed To: | All Editors | In Sec   | tion: All Sections | T T              |                |
|            |           |               |                |                |             |             |          |                    |                  |                |
| Title      | ,         | contai        | ns 🔻           |                |             |             |          |                    |                  |                |
| Submitte   | ed 🔻      | between       |                | · · · ·        | ▼ and       |             | • •      | •                  |                  |                |
| Search     |           |               |                |                |             |             |          |                    |                  |                |
|            |           |               |                |                |             |             |          |                    |                  |                |
| 10         | MM-DD     | )             |                |                |             |             |          |                    |                  |                |
| <u>ID</u>  | SUBMI     | I SEC         | AUTHORS        |                |             |             |          |                    |                  |                |
| 25788      | 12-06     | ART           | Chaiklieng     | Nuntanuch      |             |             | ASSESSI  | MENT ON HEALTH     | RISK OF BENZENE  | EXPOSURE AMONG |
| 26154      | 02-25     | 0             | Jarnkoon,      | Pitamata, Sawa | tdee,       |             | PARTNER  | RSHIP NETWORKS     | PARTICIPATION IN | PREVENTION AND |
| 1 - 2 of 2 | 2 Items   |               |                |                |             |             |          |                    |                  |                |
|            |           |               |                |                |             |             |          |                    |                  |                |
| ISSN: 085  | 58-4923   |               |                |                |             |             |          |                    |                  |                |
|            |           |               |                |                |             |             |          |                    |                  |                |
|            |           |               |                |                |             | ما ما       |          |                    |                  |                |
|            |           |               |                |                | คลิ:        | กที่ชื่อบ   | ทความที  | ได้องการกำ         | หนดฉบับวา        | รสารให้ตีพิมพ์ |
|            |           |               |                |                |             |             |          |                    |                  |                |
|            |           |               |                |                |             |             |          |                    |                  |                |
|            |           |               |                |                |             |             |          |                    |                  |                |
|            |           |               |                |                |             |             |          |                    |                  |                |

| Home > User > Editor > Submissions                  | s > #26154 > Summary                                                                                                    |                                                 |                                           |                            |                  |         |  |  |  |
|-----------------------------------------------------|----------------------------------------------------------------------------------------------------|-------------------------------------------------|-------------------------------------------|----------------------------|------------------|---------|--|--|--|
| #26154 Summary 🔰 Tweet                              | Recommend < 0                                                                                                    | - คลิกที่ Editing                               | g                                         |                            |                  |         |  |  |  |
| Summary Review Editing                              | History References                                                                                                    | - เลื่อนลงไปที่ L                               | ayout                                     |                            |                  |         |  |  |  |
| Authors F<br>Title                                  | Sasitorn - Jarnkoon, Pattarapo<br>Phomdaen, Siwimon - Putchoo<br>Partnership Networks Particip<br>แก้ไขปัญหาการตั้งครรภ์ในวัยรุ่นใหญ่ | คลิกเลือก Up<br>- คลิก Browse<br>- แล้วคลิก Upl | load file to G<br>เพื่อไปยังไฟล์ F<br>oad | Sallery<br>PDF ที่เป็น Ful | ll Text ที่ต้องก | การ     |  |  |  |
| Original file                                       | Original file None                                                                                                    |                                                 |                                           |                            |                  |         |  |  |  |
| Supp. files                                         | None ADD A SUPPLEMENTARY                                                                                                    | ( FILE                                          |                                           |                            |                  |         |  |  |  |
| Submitter                                           | etsuda srisongkhram 🕮                                                                                                    |                                                 |                                           |                            |                  |         |  |  |  |
| Date submitted 2                                    | 2 15-02-25                                                                                                    |                                                 |                                           |                            |                  |         |  |  |  |
|                                                     | <u> </u>                                                                                                    |                                                 | None                                      |                            |                  |         |  |  |  |
| Upload file to 🔍 Layout Version                     | n, 🖲 Galley, 🔘 Supp. files                                                                                                    | เลือกไฟล์ ไม่ได้เลือ                            | บกไฟล์ใด                                  | Upload                     |                  |         |  |  |  |
| Create remote Galley, GS<br>Layout Comments Ro Comm | Supp. files Create                                                                                                    |                                                 |                                           |                            |                  |         |  |  |  |
| Proofreading                                        |                                                                                                    |                                                 |                                           |                            |                  |         |  |  |  |
|                                                     | REQUEST                                                                                                    | U                                               | JNDERWAY                                  | COMPLETE                   |                  | ACKNOWL |  |  |  |
| 1. Author                                           |                                                                                                    | -                                               | _                                         | _                          |                  |         |  |  |  |
| 2. Proofreader                                      | INITIATE                                                                                                    | N                                               | A/A                                       | —                          |                  | N/A     |  |  |  |
| 3. Layout Editor                                    | INITIATE                                                                                                    | 1                                               | V/A                                       |                            |                  | N/A     |  |  |  |

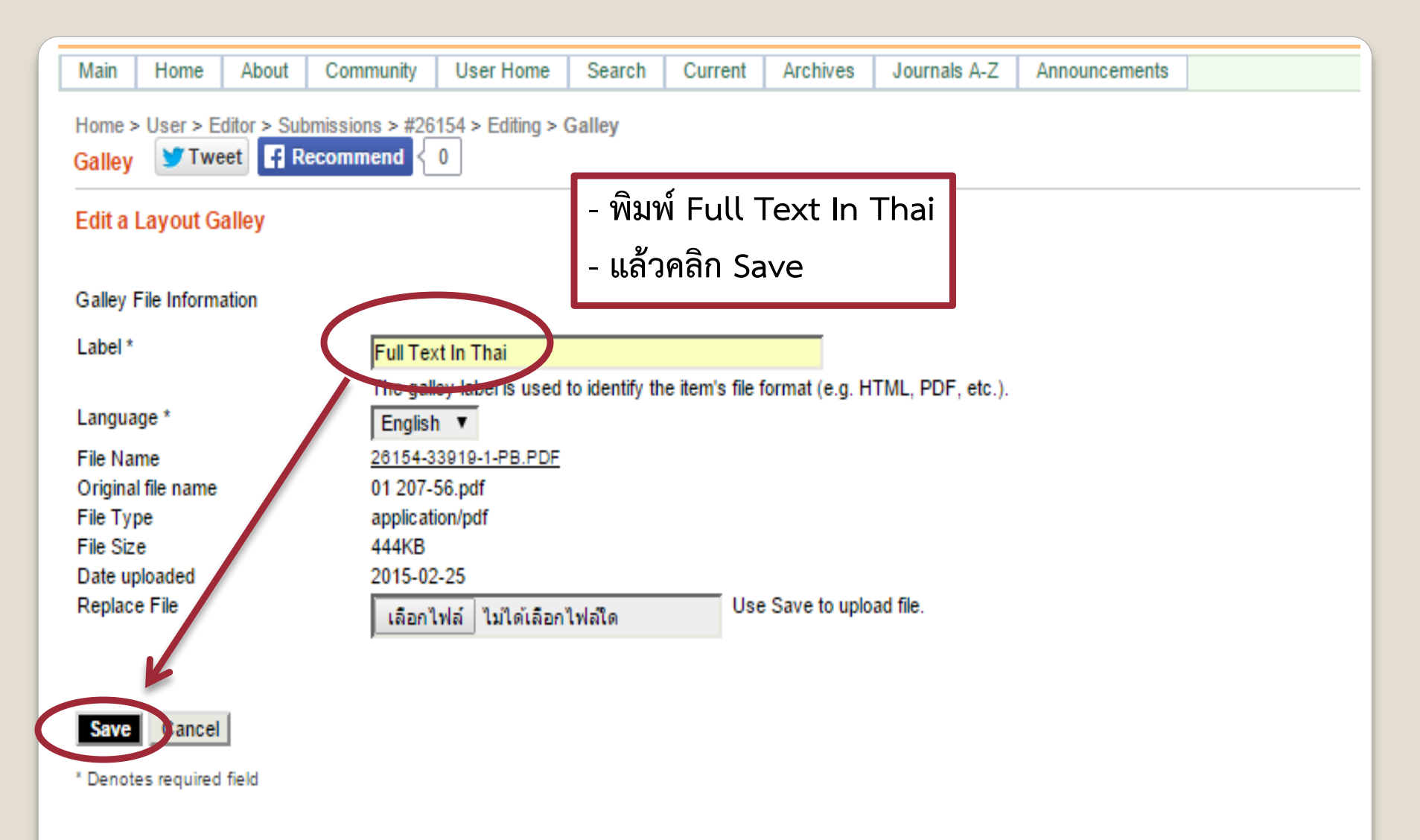

ISSN: 0858-4923

| Copyediting                                                 |                                                                                                    |                               |                                          |                            |  |  |  |  |  |  |
|-------------------------------------------------------------|----------------------------------------------------------------------------------------------------|-------------------------------|------------------------------------------|----------------------------|--|--|--|--|--|--|
| REVIEW METADATA                                             | REQUEST                                                                                                    | UNDERWAY                      | COMPLETE                                 | ACKNOWLEDGE                |  |  |  |  |  |  |
| 1. Initial Copyedit                                         |                                                                                                    | N/A                           | COMPLETE                                 | N/A                        |  |  |  |  |  |  |
| File: Request email cannot be sent un                       | til file is selected for copyediting i                                                                                 | n Editor Decision, Review pag | e.                                       |                            |  |  |  |  |  |  |
| 2. Author Copyedit<br>File:                                 |                                                                                                    | _                             | _                                        | (==)                       |  |  |  |  |  |  |
| 3. Final Copyedit<br>File:                                  |                                                                                                    | N/A                           | COMPLETE                                 | N/A                        |  |  |  |  |  |  |
| Upload file to  Step 1,  Step 2, or  Copyedit Comments      | Upload file to  Step 1,  Step 2, or  Step 3 เลือกไฟล์ ไม่ได้เลือกไฟล์ (Upload) Copyedit Comments  OpyEDIT INSTRUCTIONS |                               |                                          |                            |  |  |  |  |  |  |
| Scheduling<br>Schedule for publication in                   | Vol.24 No.1 January - Februa                                                                                           | ary 2015 🔻 Record             |                                          |                            |  |  |  |  |  |  |
| Layout                                                      | Julá pr                                                                                                    |                               |                                          | ຬ຺຺ຬ຺຺ຑຨ                   |  |  |  |  |  |  |
| Layout Version<br>File: None (Upload final copyedit version | REQ - เพล PL<br>NA - คลิกเลีย<br><sup>n as Layour Vers</sup> - แล้วคลิ                                                 | ก Record                      | ถูกต่างขอเทเทมเตอ<br>ร ที่ต้องการให้บทคว | อดเนมด<br>อามนี้ถูกตีพิมพ์ |  |  |  |  |  |  |
| Galley Format                                               | FILE                                                                                                    |                               | ORDER                                    | ACTION                     |  |  |  |  |  |  |
| 1. Full Text In Thai <u>VIEW PROOF</u>                      | 26154-33919-1-PB.PD                                                                                                    | E 2015-02-25                  | <b>↑↓</b>                                | EDIT   DELETE              |  |  |  |  |  |  |
| Supplementary Files                                         | FILE                                                                                                    |                               | ORDER                                    | ACTION                     |  |  |  |  |  |  |

| Scheduling<br>Schedule for publication in                                                                        | ,24 No.1 January - February 2 | 015 V Record TAB            | LE OF CONTENTS |                |  |  |  |  |
|----------------------------------------------------------------------------------------------------|-------------------------------|-----------------------------|----------------|----------------|--|--|--|--|
| - คลิกที่ TABLE OF CONTENTS<br>- พิมพ์เลขหน้าของบทความ                                                           |                               |                             |                |                |  |  |  |  |
| - คลิก Save                                                                                                    |                               |                             |                |                |  |  |  |  |
| - แล้วคลิก OK                                                                                                    | REQUEST                       | UNDERWAY                    | COMPLETE       | ACKNOWLEDGE    |  |  |  |  |
| Home > User > Editor > Issues > Vol.24 No.1 Jan                                                                  | uary - February 2015          |                             |                |                |  |  |  |  |
| Create Issue Future Issues Back Issues                                                                           | ls หน้าเว็บที่ thailand.      | digitaljournals.org แจ้งว่า | : ×            |                |  |  |  |  |
| Table of Contents Issue Data Issue Galle                                                                         | ys Save changes to table      | of contents?                |                |                |  |  |  |  |
| Original Article↑↓                                                                                               |                               |                             |                |                |  |  |  |  |
| AUTHORS TITLE                                                                                                    |                               | UTINA 2                     | PACES          | REMOVE PROOFED |  |  |  |  |
| Jarnkoon, Pitamata,<br>Sawatdee,<br>↑↓ Putthaisong, Panjan, <u>PARTNERSHIP</u><br>Phoniang, Phomdaen,<br>Putchop | NETWORKS PARTICIPATION IN     | PREVENTION AND              | 24-31          |                |  |  |  |  |
| Save Publish Issue                                                                                               |                               |                             |                |                |  |  |  |  |
| ISSN: 0858-4923                                                                                                  |                               |                             |                |                |  |  |  |  |

| Home ><br>Vol.24 | Usel > Editor :<br>No.1 January                                       | ssues > V<br>- February      | ol.24 No.1 January<br>2015 🍸 Tweet | - February 2015                                                                                      |                                                    |              |         |
|------------------|-----------------------------------------------------------------------|------------------------------|------------------------------------|----------------------------------------------------------------------------------------------------|----------------------------------------------------|--------------|---------|
| Creat            | e Issue 🛛 Fut                                                         | ure Issues                   | Back Issues                        | sue: Vol.24 No.1 January - February 2015 🔹                                                           |                                                    |              |         |
| Table<br>Origina | of Contents<br>al Article†↓                                           | Issue Data                   | Issue Galleys                      | Preview Issue Table of Contents                                                                      |                                                    |              |         |
|                  | AUTHORS                                                               |                              | TITLE                              |                                                                                                    | PAGES                                              | REMOVE       | PROOFED |
| ţ                | Jarnkoon, Pit<br>Sawatdee,<br>Putthaisong,<br>Phoklang, Ph<br>Putchoo | amata,<br>Panjan,<br>omdaen, | PARTNERSHIP NE                     | TWORKS PARTICIPATION IN PREVENTION AND                                                               | 24-31                                              |              |         |
| Save             | Publish Issu                                                          | •                            |                                    |                                                                                                    |                                                    |              |         |
| ISSN: 0858-4923  |                                                                       |                              | -                                  | ทำซ้ำในทำนองเดียวกัน สำหรับบท<br>จนบทความทุกๆ เรื่อง ได้รับการลง<br>เริ่มกระบวนการทำซ้ำ โดยคลิกที่ E | ทความที่เหลือในวา<br>งเลขหน้า ทุกๆ เรื่อ<br>Editor | รสารนี้<br>ง |         |

| Vol.23                             | Iome > User > Editor > Issues > Vol.23 No.6 November-December 2014         Vol.23 No.6 November-December 2014         Image: Comparison of the second second |                                                                                                    |                                                          |          |  |  |  |  |  |  |  |  |
|------------------------------------|----------------------------------------------------------------------------------------------------|----------------------------------------------------------------------------------------------------|----------------------------------------------------------|----------|--|--|--|--|--|--|--|--|
| Creat                              | te Issue Future Issues                                                                                                    | Back Issues Issue: Vol.23 No.6 November-December 2014                                                                                                    |                                                          |          |  |  |  |  |  |  |  |  |
| Table<br>Origina                   | e of Contents Issue Da<br>al Article†↓                                                                                                    | ta Issue Galleys Table of Contents                                                                                                    |                                                          |          |  |  |  |  |  |  |  |  |
|                                    | AUTHORS                                                                                                    | TITLE                                                                                                    | PAGES                                                    | REMOVE   |  |  |  |  |  |  |  |  |
| ↑↓                                 | Soongkhang, Arin                                                                                                    | A CONFIRMATORY FACTOR ANALYSIS OF THE POSTTRAUMATIC                                                                                                    | 967-974                                                  |          |  |  |  |  |  |  |  |  |
| ↑↓                                 | lamsomang, Bauyen,<br>Jirarojwatana                                                                                                    | DEVELOPMENT AND SCALING-UP OF AN OPERATIONAL NETWORK                                                                                                    | 975-983                                                  |          |  |  |  |  |  |  |  |  |
| †↓                                 | Siangprasert,<br>Sonsuphap,<br>Piriyarangsan                                                                                                    | A MODEL OF HEALTH CONSUMER PROTECTION AT LOCAL                                                                                                    | 984-991                                                  |          |  |  |  |  |  |  |  |  |
| †↓                                 | Maneeroj,<br>Ratanaprukajon,<br>Sutipun                                                                                                    | DEVELOPMENT OF A MENTAL HEALTH MODEL FOR SUPPORTING                                                                                                    | 992-1001                                                 |          |  |  |  |  |  |  |  |  |
| ↑↓                                 | Petmanee,<br>Kaewsawat                                                                                                    | CAPACITY DEVELOPMENT FOR PRE-HYPERTENSION IN                                                                                                    | 1002-1012                                                |          |  |  |  |  |  |  |  |  |
| ↑↓                                 | Pattanasathiankul,<br>Lochid-amnuay                                                                                                    | OPINION TOWARD PICTORIAL WARNING LABEL ON ALCOHOL                                                                                                    | 1013-1021                                                |          |  |  |  |  |  |  |  |  |
| ↑↓                                 | Narueponjirakul,<br>Thummavichit,                                                                                                    | FACTORS RELATED TO PAP SMEAR SCREENING RELIANIONS OF WOMEN                                                                                                    | 1022-1031                                                |          |  |  |  |  |  |  |  |  |
| Save                               | Publish Issue                                                                                                    |                                                                                                    |                                                          |          |  |  |  |  |  |  |  |  |
| - เมื<br>ISSN: 0858-4923 (ไม<br>กา |                                                                                                    | .มื่อได้บทความครบทุกเรือง ในวารสารฉบับนี้แล้ว ให้คลิก Pเ<br>ไม่ควรคลิก Publish Issue ก่อนได้บทความครบ เพราะจะมี<br>การค้นหาโดย IMSEAR (*ข้อมูลวารสารวิชาการสาธารณสุข ปีที่ 23 ฉบับช่ | ublish Issue<br>ปัญหาเรื่อง)<br>ที่ 6 พฤศจิกายน – ธันวาศ | คม 2014) |  |  |  |  |  |  |  |  |

| Home ><br>Vol.23                                                                                                    | Home > User > Editor > Issues > Vol.23 No.6 November-December 2014<br>Vol.23 No.6 November-December 2014 Tweet Recommend 0 |                                                           |           |        |  |  |  |  |  |  |  |  |  |
|----------------------------------------------------------------------------------------------------|----------------------------------------------------------------------------------------------------|-----------------------------------------------------------|-----------|--------|--|--|--|--|--|--|--|--|--|
| Crea                                                                                                    | Create Issue Future Issues Back Issues Issue: Vol.23 No.6 November-December 2014                                           |                                                           |           |        |  |  |  |  |  |  |  |  |  |
| Table                                                                                                    | Table of Contents Issue Data Ssue Galleys Table of Contents                                                                |                                                           |           |        |  |  |  |  |  |  |  |  |  |
| Origin                                                                                                    | Original Article                                                                                                    |                                                           |           |        |  |  |  |  |  |  |  |  |  |
|                                                                                                    | AUTHORS                                                                                                    | TITLE                                                     | PAGES     | REMOVE |  |  |  |  |  |  |  |  |  |
| ↑↓                                                                                                    | Soongkhang, Arin                                                                                                    | A CONFIRMATORY FACTOR ANALYSIS OF THE POSTTRAUMATIC       | 967-974   |        |  |  |  |  |  |  |  |  |  |
| †↓                                                                                                    | lamsomang, Bauyen,<br>Jirarojwatana                                                                                        | DEVELOPMENT AND SCALING-UP OF AN OPERATIONAL NETWORK      | 975-983   |        |  |  |  |  |  |  |  |  |  |
| ↑↓                                                                                                    | Siangprasert,<br>Sonsuphap,<br>Piriyarangsan                                                                               | A MODEL OF HEALTH CONSUMER PROTECTION AT LOCAL            | 984-991   |        |  |  |  |  |  |  |  |  |  |
| ↑↓                                                                                                    | Maneeroj,<br>Ratanaprukajon,<br>Sutipun                                                                                    | DEVELOPMENT OF A MENTAL HEALTH MODEL FOR SUPPORTING       | 992-1001  |        |  |  |  |  |  |  |  |  |  |
| ţ↑                                                                                                    | Petmanee,<br>Kaewsawat                                                                                                    | CAPACITY DEVELOPMENT FOR PRE-HYPERTENSION IN              | 1002-1012 |        |  |  |  |  |  |  |  |  |  |
| ţ↑                                                                                                    | Pattanasathiankul,<br>Lochid-amn lay                                                                                       | OPINION TOWARD PICTORIAL WARNING LABEL ON ALCOHOL         | 1013-1021 |        |  |  |  |  |  |  |  |  |  |
| ↑↓                                                                                                    | Narueponjirakul,<br>Thummavi hit,<br>Suteeprasert                                                                          | FACTORS RELATED TO PAP SMEAR SCREENING BEHAVIORS OF WOMEN | 1022-1031 |        |  |  |  |  |  |  |  |  |  |
| Save Unpublish Issue- เมื่อมีข้อความ Unpublish Issue ขึ้นมาแสดงว่า publish Issue สำเร็จแล- คลิกที่ Issue Data เพื่อไปเอารูปภาพปกของวารสารฉบับนี้มาใส่*(ข้อมูลวารสารวิชาการสาธารณสุข ปีที่ 23 ฉบับที่ 6 พฤศจิกายน – ธันวาท |                                                                                                    |                                                           |           | 2014)  |  |  |  |  |  |  |  |  |  |

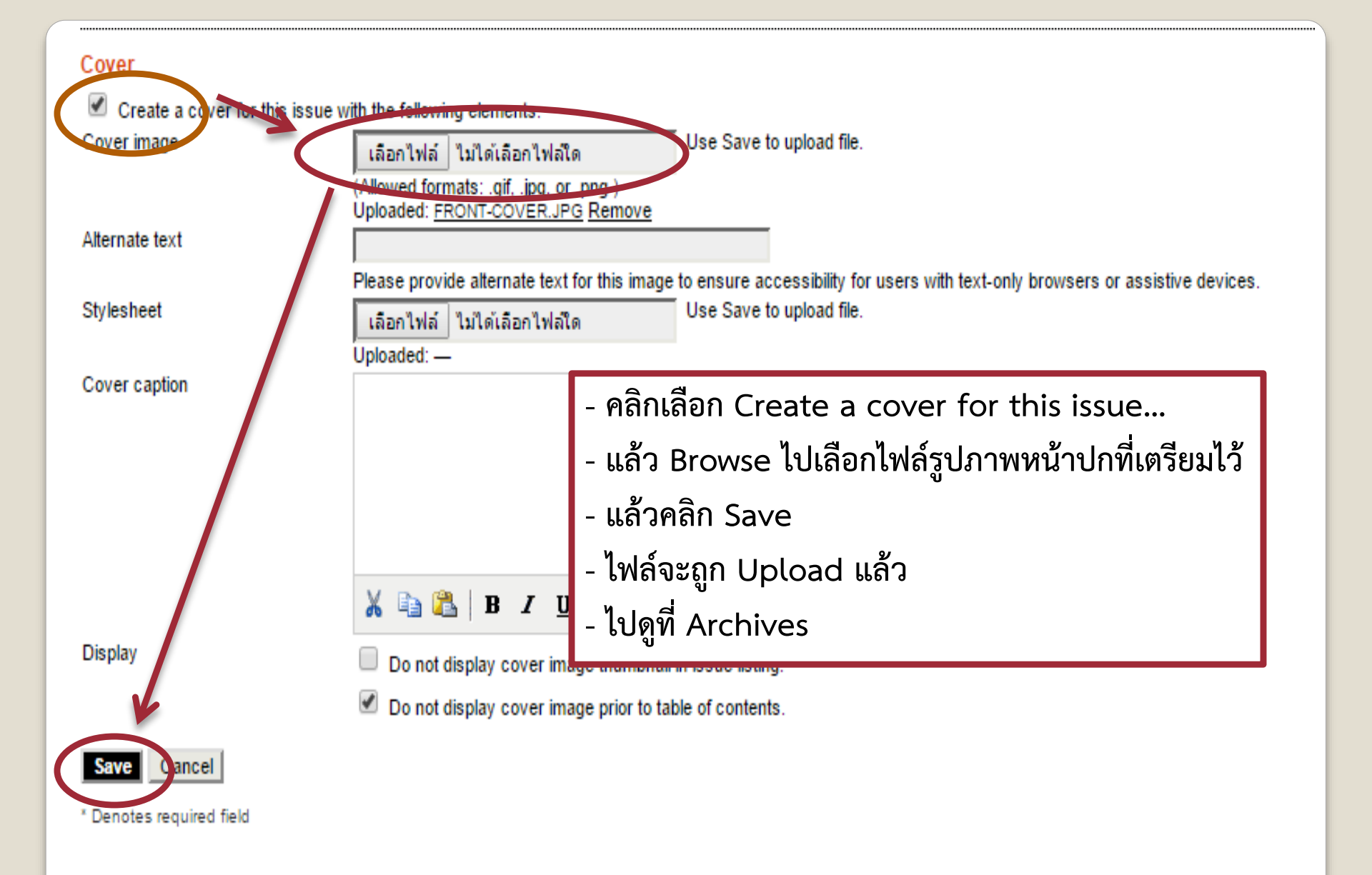

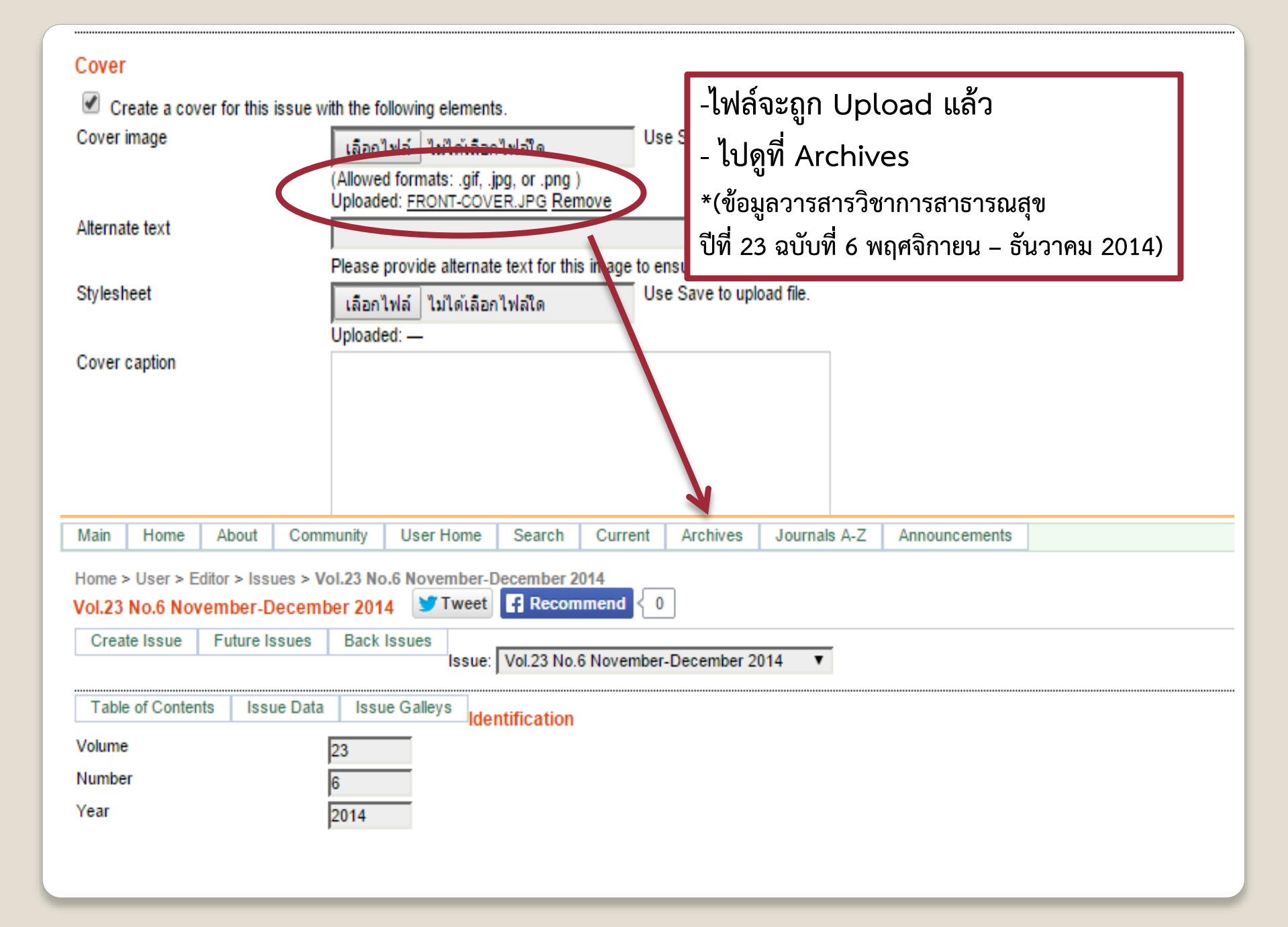

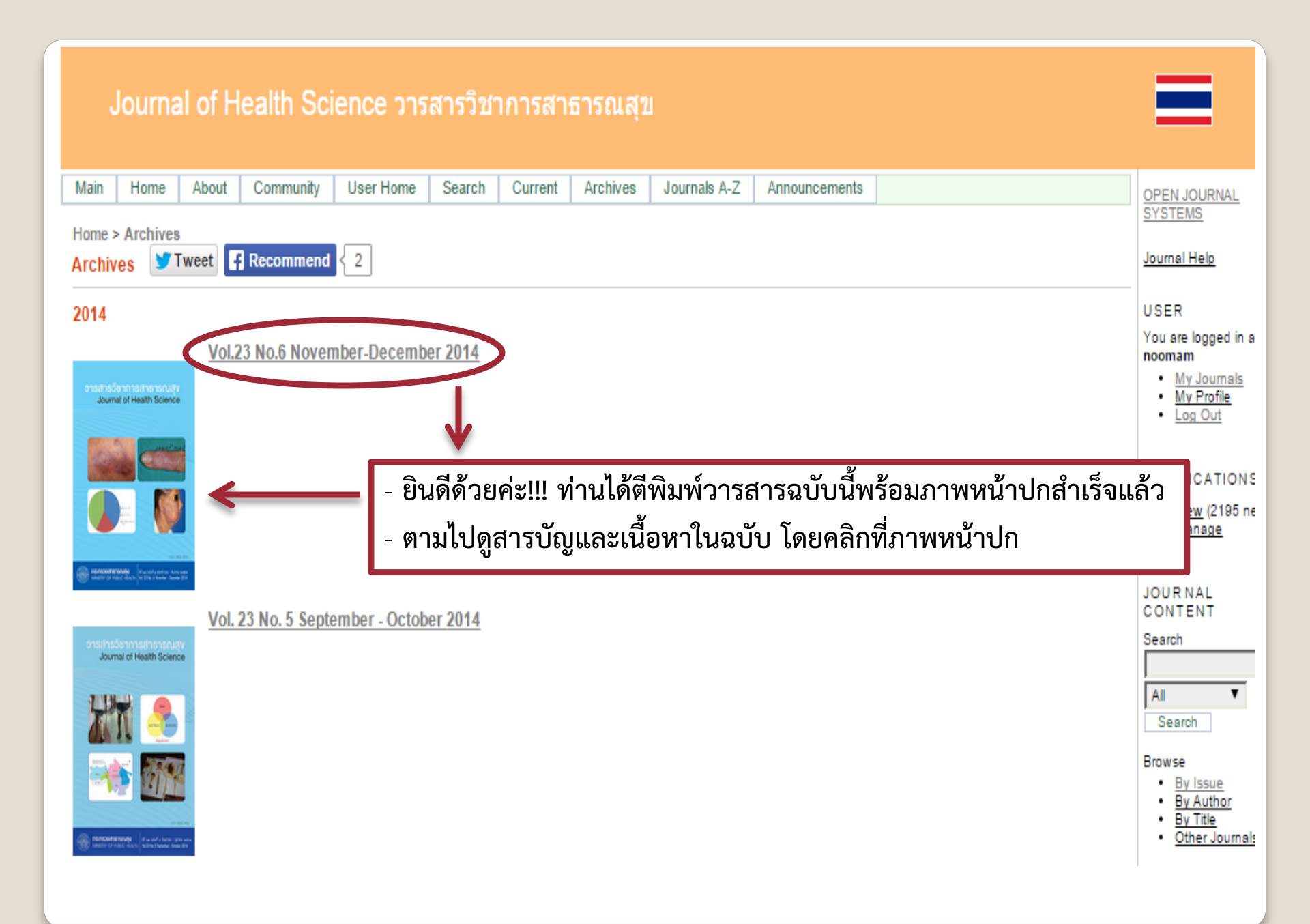

#### Vol.23 No.6 November-December 2014 Journal of Health Science - คลิกที่ Table of Content (หรือภาพหน้าปกด้านล่าง) จะเห็นสารบัญ - คลิกที่ชื่อเรื่องของบทความในสารบัญ เพื่อดูบทคัดย่อเป็นภาษาอังกฤษ Home > Archives > Vol.23 No.6 November-December 2014 Vol.23 No.6 November-December 2014 Tweet Recommend 0 Table of Contents Original Article A Confirmatory Factor Analysis of the Posttraumatic Growth from Unrest Situations among Health Workers in Three FULL TEXT IN THAI Southern Border Provinces (การวิเคราะห้องค์ประกอบเชิงยืนยันความงอกงามทางจิตใจภายใต้เหตุการณ์ความไม่สงบของบุคลากร <u>สาธารณสุขในสามจังหวัดชายแดนใต้)</u> Ittipol - Soongkhang, Natthawut - Arin 967-974 Development and Scaling-up of an Operational Network among Local Administration Organizations to Prevent Drowning FULL TEXT IN THAI of Children in Eastem Thailand (การสร้างและขยายให้เกิดเครือข่ายการดำเนินงานป้องกันเด็กตกน้ำจมน้ำขององค์กรปกครองส่วนท้อง ถินๆ) Kirana - Iamsomang, Siriluk - Bauyen, Somchai - Jirarojwatana 975-983 A Model of Health Consumer Protection at Local Administrative Level: the Case of Health Products in Pathumthani FULL TEXT IN THAI Province (รูปแบบการคมครองผู้บริโภคด้านผลิตภัณฑ์สุขภาพในองค์กรปกครองส่วนท้องถิ่น จังหวัดปทุมธานี) Pikul - Siangprasert, Rattaphong - Sonsuphap, Sungsidh - Piriyarangsan 984-991 Development of a Mental Health Model for Supporting Diabetes Patients in Maharaj Nakhon Si Thammarat Hospital FULL TEXT IN THAI พัฒนารูปแบบการสร้างเสริมสุขภาวะด้านจิตใจในผู้ป่วยเบาหวาน โรงพยาบาลมหาราชนครศรีธรรมราช) Sirima - Maneeroj, Raina - Ratanaprukajon, Vipavee - Sutipun 992-1001 Capacity Development for Pre-Hypertension in Pratuchangtok Community, Thaiburi Sub-District, Thasala District, Nakhon FULL TEXT IN THAI Si Thammarat Province (การพัฒนาศักยภาพกลุ่มเสียงระยะก่อนความดันโลหิตสงในชุมชนประตูช้างตก ตำบลไทยบุรี อำเภอท่าศาลา จังหวัดนครศรีธรรมราช) Sarodh - Petmanee, Supreecha - Kaewsawat 1002-1012

Home > Vol.23 No.6 November-December 2014 > Soongkhang

Tweet Recommend 0

A Confirmatory Factor Analysis of the Posttraumatic Growth from Unrest Situations among Health Workers in Three Southern Border Provinces (การ วิเคราะห้องค์ประกอบเชิงยืนยันความงอกงามทางจิตใจภายใต้เหตุการณ์ความไม่สงบของบุคลากรสาธารณสุขในสามจังหวัดชายแดนใต้)

Ittipol - Soongkhang, Natthawut - Arin

#### Abstract

This study examined the construct validity of Posttraumatic Growth Inventory (PTGI). The sample consisted of 510 health workers in three southern border provinces. The questionnaire PTGI, verified for content validity by professional experts with reliability of 0.93, was used for data collecting. To analyze the PTGI, confirmatory factor analysis (CFA) was undertaken using LISREL program. It was found that the PGI, which consists of five domains (Relating to Others, New Possibilities, Personal Strength, Spiritual Change, Appreciation of Life), fit with the empirical data with the goodness-of-fit indices as follows: Chi- square = 3.12, df=1 (p = 0.08); GFI = 1.00; CFI = 1.00; NNFI = 0.99 and RMSEA = 0.063. In sum, PTGI, which consists of five domains, was consistent with the concept and theory and could be used within the context of Thai society.

Key words: posttraumatic growth, health workers, unrest situations, three Southern border provinces

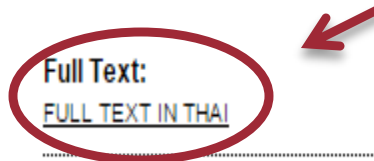

Refbacks There are currently no refbacks. - ทุกข้อความในบทคัดย่อภาษาอังกฤษ จะสามารถค้นพบได้ทั้งหมด เนื่องจากมีระบบ Inner web ที่ดี

- คลิก FULL TEXT IN THAI เพื่อดูไฟล์ PDF

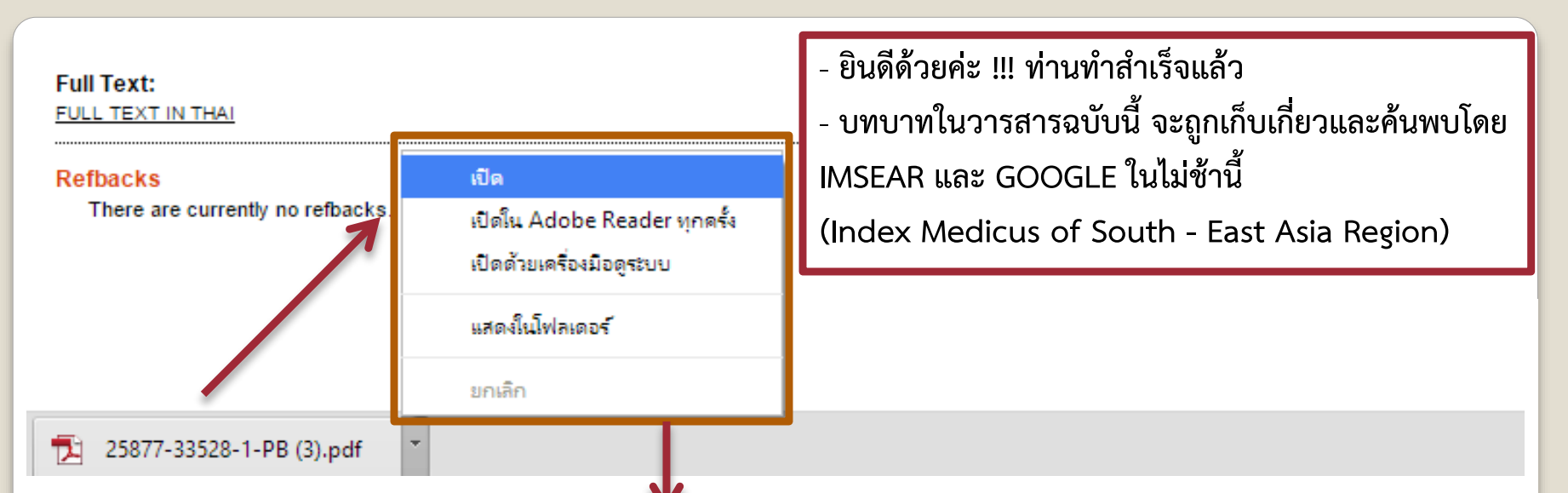

## การวิเคราะห์องค์ประกอบเชิงยืนยันความงอกงามทางจิตใจ ภายใต้เหตุการณ์ความไม่สงบ ของบุคลากรสาธารณสุข ในสามจังหวัดชายแดนใต้

อิทธิพล สูงแข็ง พ.บ., สม.ม (การจัดการสาธารณสุขมูลฐาน)\* ณัฐวุฒิ อรินทร์ ปร.ด. (การวิจัยพฤติกรรมศาสตร์ประยุกต์)\*\*

\* สำนักปลัดกระทรวงสาธารณสุข

\*\* ภาควิชาจิตวิทยา มหาวิทยาลัยเชียงใหม่

บทคัดย่อ การศึกษานี้มีวัตถุประสงค์ เพื่อศึกษาความตรงเชิงโครงสร้างของแบบวัดความงอกงามทางจิตใจภายใต้เหตุการณ์ ความไม่สงบกับข้อมูลเชิงประจักษ์ กลุ่มตัวอย่างคือ บุคลากรสาธารณสุขในสามจังหวัดชายแดนใต้ จำนวน 510 คน เครื่องมือที่ใช้เป็นแบบวัดความงอกงามทางจิตใจภายใต้เหตุการณ์ความไม่สงบ โดยมีความเชื่อมั่นทั้งฉบับเท่ากับ 0.93

# **Thank You**

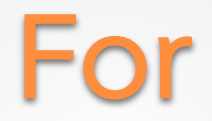

# **Your Attention**